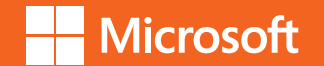

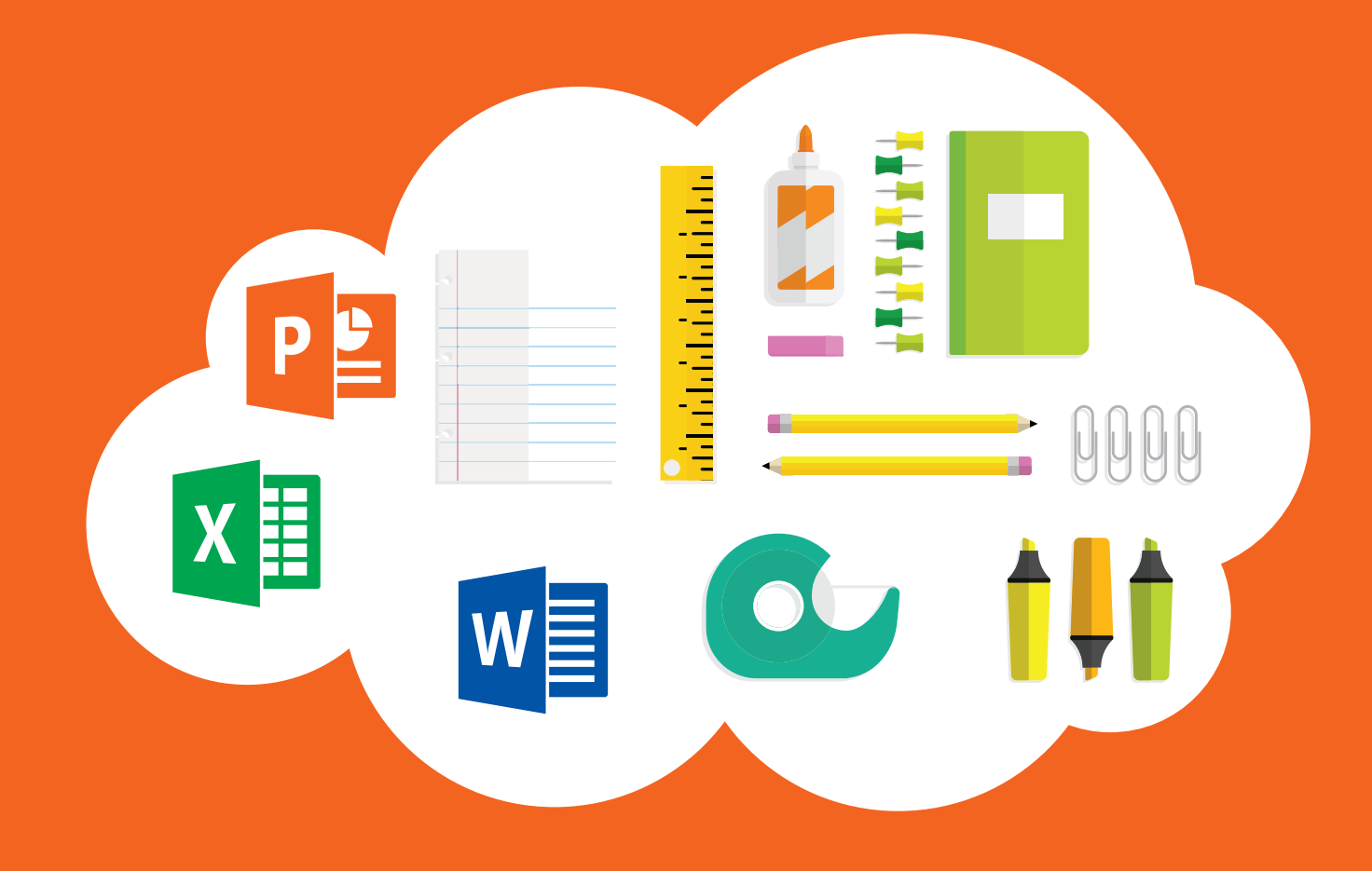

# Office 365 za škole

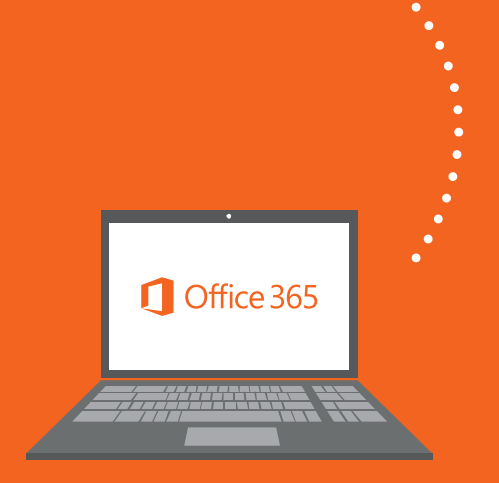

# Sadržaj

| 1. Office 365 za škole                                                                       | 3  |
|----------------------------------------------------------------------------------------------|----|
| 1.1. UVOD                                                                                    | 3  |
| 1.2. KAKO PRISTUPITI OFFICE 365?                                                             | 3  |
| 1.3. PREUSMJERAVANJE E-POŠTE NA OFFICE 365                                                   | 4  |
| 1.4 PODEŠAVANJE I INSTALACIJA OFFICE 2016<br>NA RAČUNALO                                     | 5  |
| 1.5. KAKO PRONAĆI IKONE ZA PROGRAME IZ OFFICE PAKETA                                         | 7  |
| 1.6. KAKO PRISTUPITI MENIJU "ALL APPS<br>(SVI PROGRAMI)" U WINDOWS 10<br>OPERATIVNOM SUSTAVU | 8  |
| 1.7. KAKO PODESITI OUTLOOK 2016 DA PRIMA<br>E-POŠTU SA SUSTAVA OFFICE 365                    | 8  |
| 1.8. UNOS KORISNIČKOG IMENA<br>U OFFICE APLIKACIJE                                           | 10 |
| 2. Pristup Office Online aplikacijama                                                        | 12 |

| 3. | OneD | rive | prostor | za po | hranu |  | 13 |
|----|------|------|---------|-------|-------|--|----|
|----|------|------|---------|-------|-------|--|----|

| 4. OneNote Class Noteboo        | k (bilježnica |    |
|---------------------------------|---------------|----|
| za predmete)                    |               | 1  |
| 4.1. STVARANJE RADNE BILJEŽNICE |               | 1  |
| 4.2. MICROFOST ONENOTE ONLINE   |               | 18 |

# 5. Yammer privatna društvena mreža ...... 22

| 5.1. | ČEMU SLUŽI YAMMER MREŽA?                         | 22 |
|------|--------------------------------------------------|----|
| 5.2. | OSNOVNE MOGUĆNOSTI YAMMER MREŽE                  | 22 |
| 5.3. | KAKO PRISTUPITI YAMMER MREŽI                     | 22 |
| 5.4. | SURADNJA NA YAMMER MREŽI                         | 23 |
| 5.5. | U KOJIM SCENARIJIMA MOGU KORISTITI YAMMER GRUPE? | 23 |
| 5.6. | KOMUNIKACIJA NA YAMMER MREŽI                     | 24 |

18

# 1. Office 365 za škole

## 1.1. UVOD

Office 365 je usluga koja omogućuje obrazovnim institucijama i njenim zaposlenicima, učiteljima, nastavnicima i učenicima besplatan pristup Office365 alatima sa AAI@EDU korisničkim računom na skole.hr domeni. Office 365 nudi mnogo usluga koje se mogu koristiti s vašeg računala, mobilnog telefona ili sa školskog računala. Najveća prednost je što se može instalirati Microsoft Office na računalo i koristiti ga kada ne postoji veza na Internet.

## 1. 2. KAKO PRISTUPITI OFFICE 365?

Osnovni uvjet za pristup je posjedovanje AAI@Edu računa (to je račun koji se dobije od školskog administratora zaduženog za tu vrstu računa. Najbolje se raspitati u tajništvu škole tko je u školi administrator koji vam može

dati pristupne podatke). Račun treba sadržavati e-mail adresu oblika ime.prezime@ skole.hr i pripadajuću zaporku ili lozinku.

Nakon što dobijete account (račun) potrebno je otići na web stranicu http:// office365.skole.hr i pokrenuti aktivaciju Office 365 računa na slijedeći način:

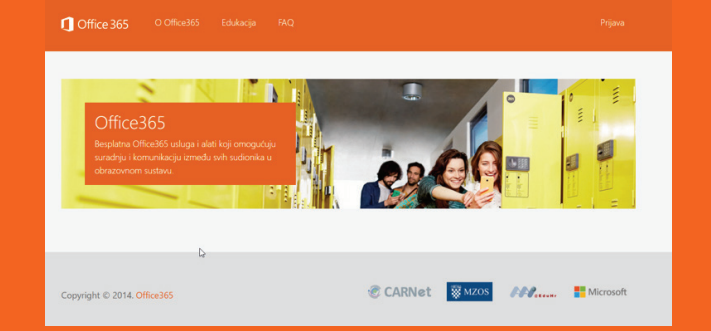

Nakon toga dolazi ekran za prijavu, potrebno je kliknuti na "Prijava".

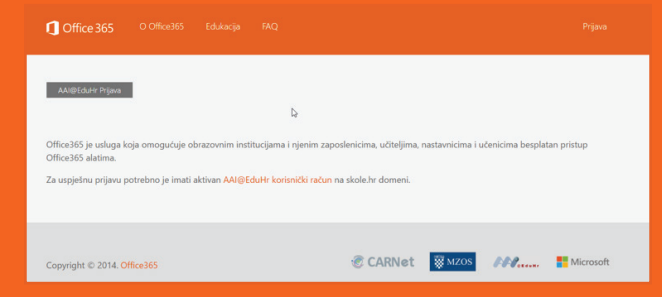

Ovdje se klikne na AAI@EduHr prijavu

Unese se Korisnička oznaka (korisničko ime) i Zaporka (Lozinka).

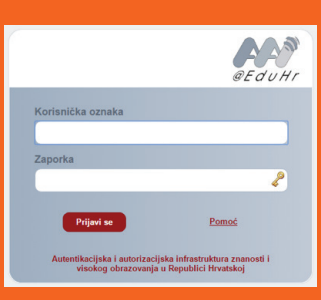

Nakon toga otvara se prozor gdje će se pojaviti Pravila korištenja. Potrebno je prihvatiti Pravila korištenja.

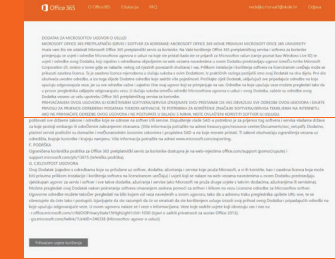

Nakon prihvaćanja Pravila korištenja, otvara se Office 365 portal kao na slici koja slijedi

Ikone koje su sive označavaju da sustav instalira servise. Najbolje je to pričekati barem pola sata dok sustav sve ne podesi.

U nastavku je još nekoliko slika koje pokazuju pripremu Office 365 servisa.

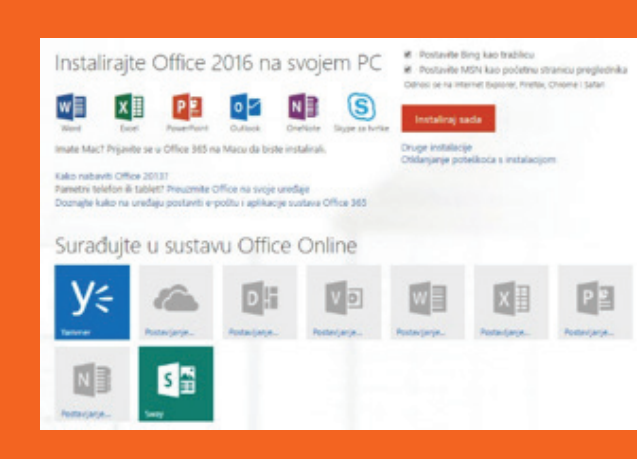

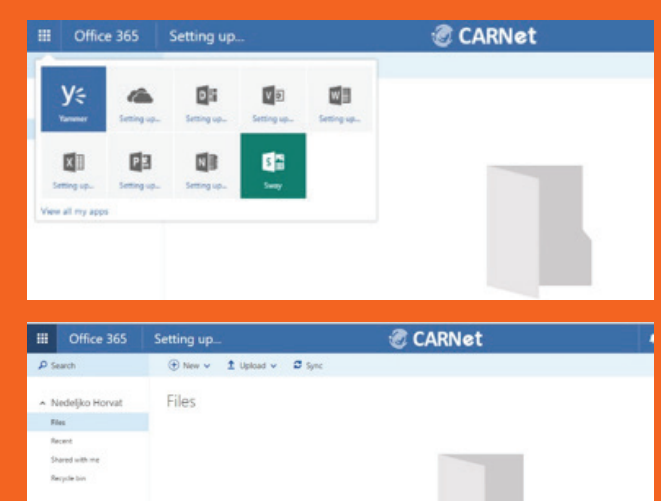

to upload them to OneOrive. You can keer using the OneDrive app for your o

Nakon što se sve podesi, može se krenuti u prebacivanje primanja e-pošte kroz sustav Office 365.

Get the OneDrive app

## **1. 3. PREUSMJERAVANJE E-POŠTE NA OFFICE 365**

Potrebno je aktivirati svoj račun na sustavu Office 365, te podesiti da e-mailovi koji dolaze na CARNnet mail server, popularan HUSO, od sada dolaze na Office 365.

To se postiže za slijedeći način:

Prvi korak je prijava s AAI@EDUHR računom (accountom) na adresu http://webmail. skole.hr

Dobije se slijedeći prikaz:

U polje korisničko ime upisuje se svoje korisničko ime (oblika ime.prezime@skole.hr), nakon toga lozinku. Ostala podešavanja ostavljate prema predloženom.

Ako je sve ispravno uneseno, pojaviti će se slijedeći ekran: U ovom primjeru, unutar Inboxa nema poruka, no možda će se pronaći koja poruka. Nećemo ih dirati. **NAPOMENA:** Poruke koje se trenutno nalaze u Inboxu, neće biti prenesene u novi Office 365 mail sustav, već će biti dostupne kroz

| CARNet                                                                           | Inbox                           |                      |                                  | Nema poruka |  |  |
|----------------------------------------------------------------------------------|---------------------------------|----------------------|----------------------------------|-------------|--|--|
| webman                                                                           |                                 | Grobertel - Ostalo - | 🖓 Filteri 👻 🔎 Pretrapa (Cjelu po |             |  |  |
| Nova poruka<br>Provjeri poštu<br>Povijest obavijesti<br>No of 50 H8              | Od     U ovoj mapi nema poruka. | Naslov ~             | a: Datum -                       | Veličina    |  |  |
| 🛠 Postavke<br>🛃 Odjava                                                           |                                 |                      |                                  |             |  |  |
| Inbox<br>Koncepti<br>Neželjena pošta<br>Poslano                                  |                                 |                      |                                  |             |  |  |
| Adresar     Bilješko     Datoteke     Fiteri     Kalendar     Gozinka     Zadaci |                                 |                      |                                  |             |  |  |
| 🗅 Akcije na mapama ~                                                             |                                 |                      |                                  |             |  |  |
| Deleted Items Dark E-mail Notes Sent Messages Virtualine mape                    |                                 |                      |                                  |             |  |  |
|                                                                                  |                                 |                      |                                  |             |  |  |

ovaj stari način. Moguće ih je jednostavno proslijediti (forward), no to treba napraviti nakon cjelokupnog podešavanja sustava. Potrebno je s lijeve strane kliknuti na Filteri

Datoteke V Filteri 31 Kalendar

| CARNet Webmail :: Prijavi se 🛛 🚺 Office 365 |                                                                                                    |
|---------------------------------------------|----------------------------------------------------------------------------------------------------|
| File Edit View Favorites Tools Help         | CARNet should                                                                                                |
|                                             | CARINEL WEDMALL                                                                                              |
|                                             | Korispičko ime                                                                                               |
|                                             | @skole.hr ×                                                                                                  |
|                                             | Lozinka                                                                                                    |
|                                             |                                                                                                    |
|                                             | Način prikaza                                                                                                |
|                                             | Automatski odabran 🗠                                                                                         |
|                                             | Jezik                                                                                                    |
|                                             | Hrvatski                                                                                                    |
|                                             | Postavke nakon prijave                                                                                       |
|                                             | Prijavi se 🖨                                                                                                 |
|                                             | CABNet Webmail namijenjen je svim kostonicima<br>CABNeta koji posjeduju AAU(ECuter elektronički<br>identite: |
|                                             | Dodatne informacije dostupne su u uputama za<br>korištenje (PDF) i na web stranicama usluge.                 |

|                          | File Edit View Favorit                                              | es Te |  |
|--------------------------|---------------------------------------------------------------------|-------|--|
| Pojaviti ce se slijedeci | CARNELL                                                             | gra   |  |
| orikaz:                  | Nova poruka<br>Provjeri poštu<br>Povijest gbavijesti<br>No od 50 H8 |       |  |
|                          | K Postavke                                                          |       |  |
|                          | C Inbox<br>C Koncepti                                               | Not   |  |

| Edit View Favorit                                                        | es Tools Help                                                                                                    |                   |  |  |  |  |  |
|--------------------------------------------------------------------------|----------------------------------------------------------------------------------------------------|-------------------|--|--|--|--|--|
| CABNELL                                                                  | Y Stala Edita (prazi lata (prazi lata (prazi lata (prazi lata))) (director) Spani (profilez Postavite Produce Porol Ogane |                   |  |  |  |  |  |
| jova poruka<br>trovjeri poštu<br>tovijest <u>o</u> bavijesti             | Postojeća pravila 🔯<br>Uredi Pravilo                                                                                      | Uključeno Pomakni |  |  |  |  |  |
| ed 50 M8                                                                 | 1. 🖉 Bijela lista<br>2. 🕷 Codilali odnos (istiluizana - Minita za oblivitada)                                             | V 0 Na:           |  |  |  |  |  |
| ostavke                                                                  | 3. X Crna lista                                                                                                    | 2 9 8 No.         |  |  |  |  |  |
| nbox                                                                     | 4. 2 Spam filter                                                                                                    | ✓ \$ & Na:        |  |  |  |  |  |
| ioncepti                                                                 | 5. eb Prosilijedi<br>News exectio                                                                                         | v P Nat           |  |  |  |  |  |
| oslano                                                                   | (max harms)                                                                                                    |                   |  |  |  |  |  |
| dresar<br>Siješke<br>Jatotokie<br>Siteri<br>Salendar<br>ozinka<br>Sađaci |                                                                                                    |                   |  |  |  |  |  |
| ikcije na mapama ~                                                       |                                                                                                    |                   |  |  |  |  |  |
| veleted Items                                                            |                                                                                                    |                   |  |  |  |  |  |

Na gornjem prikazu ekrana odabiremo gdje će nam e-mail stizati.

Potrebno je na gornjim ikonama kliknuti na ikonu Office 365

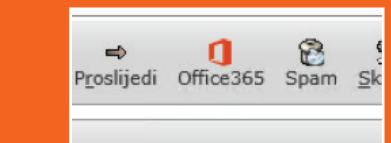

Kada se klikne na ikonu otvoriti će se novi prikaz vervile fibrireije gijele liste gran late godinji odnor Poslijeli Office255 Spam giropta Postavke Problem Poroci Ogjava

Office/355 Debtasel kerkels, Debtasel kerkels, Debtasel, Debtasel, Debtase

Da bi e-poštu primali kroz sustav Office 365, potrebno je izabrati u donjem dijelu prikaza Office 365

 \* Gdje želite primati novu ○ HUSO elektroničku poštu? ● Office365
 Spremi Natrag na popis pravila

Kada se uspješno prebace e-mail postavke, možete se odjaviti sa ove stranice, tako da se klikne na ikonu na vrhu s desne strane Odjava

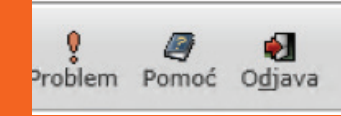

Ovim postupkom, svi budući e-mailovi dolaze u Inbox na sustavu Office 365. Potrebno je pričekati neko vrijeme da sustav u pozadini odradi svoj dio podešavanja koji se ne vidi na ekranu. On ne bi trebao trajati duže od pola sata.

# 1. 4. PODEŠAVANJE I INSTALACIJA OFFICE 2016 NA RAČUNALO

### Krenimo sa podešavanjima.

Da bi se pristupilo Office 365 sustavu i računu, potrebno je upisati u Internet preglednik (Internet Explorer, Microsoft Edge, Mozilla Firefox, Google Chrome, Opera itd.) adresu koja odvodi na portal Office 365.

### Adresa glasi http://office365.skole.hr

Da bi se počeo koristiti Office 365, potrebno je kliknuti na link Prijava u desnom gornjem kutu.

Nakon toga, otvoriti će se nova stranica, gdje se možete upoznati sa Office 365 (O Office 365), pogledati edukativne video materijale na engleskom jeziku (Edukacija) ili pregledati često postavljena pitanja vezana za korištenje Office 365 kroz ovaj portal (FAQ)

Klikom na **AAI@Eduhr Prijava** pojavljuje se prozor u koji je potrebno unijeti svoju korisničku oznaku i zaporku (lozinku) koja glasi ime.prezime@skole.hr

Ako je sve u redu i unos podataka prihvaćen pojavljuje se prikaz ekran gdje treba kliknuti na **Odvedi me na Office 365** 

Na ovom prikazu ekrana moguće je podesiti i MFA-Multifaktor Authentication (više faktorska prijava), no o njoj ćemo u poglavlju za one koji žele znati više na našem portalu.

| Office 365                                                                                              |                                                                                     |                                                                       |                                                                                       |                                                                                                    |
|----------------------------------------------------------------------------------------------------|-------------------------------------------------------------------------------------|-----------------------------------------------------------------------|---------------------------------------------------------------------------------------|----------------------------------------------------------------------------------------------------|
| Odard man office)                                                                                       | 4                                                                                   |                                                                       |                                                                                       |                                                                                                    |
| Cover me na Orrices                                                                                     | 63                                                                                  |                                                                       |                                                                                       |                                                                                                    |
| MFA (Multi-factor Authe                                                                                 | ntication): uključe                                                                 | no                                                                    | Ę                                                                                     | 8                                                                                                    |
| Multi-faktorska auten<br>mobilna aplikacija i sl.<br>školi ne vrijedi već je s<br>sigurnosnom verifikac | tikacija (MFA) slu<br>.). U tom slučaju<br>za pristup istima<br>cijom, telefonski i | iži za prijavu n<br>lozinka od AAI<br>potrebno krei<br>ili putem SMS- | a servise kojima se ne pr<br>@EduHr računa (ime.pre<br>rati zasebnu lozinku pon<br>a. | istupa kroz internet preglednik (MS Office aplikacija, MS Outlook<br>zzime⊜skole.hr) kojeg je korisnik dobio od administratora imenika u<br>soću MFA. Dok je uključena MFA, prijava se vrši dodatnom. |
|                                                                                                    |                                                                                     |                                                                       |                                                                                       |                                                                                                    |

Klikom n gumb Odvedi me na Office365 otvara se početna stranica Office 365 portala.

Na portalu se vidi što je sve na raspolaganju unutar sustava Office 365.

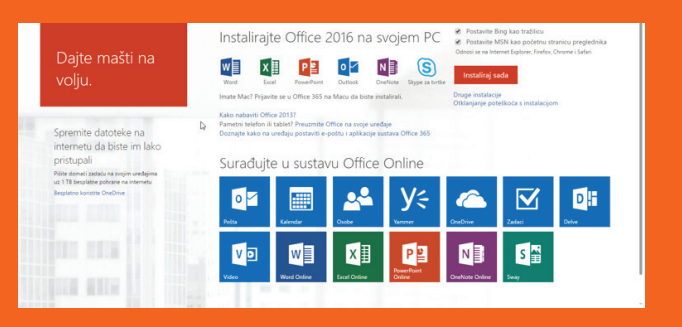

Ako je portal otvoren na računalu, vrijeme je za instalaciju Office 2016 sa pripadajućim programima. U sklopu paketa nalazi se Microsoft Word, Microsoft Excel, Microsoft PowerPoint, Microsoft Outlook i mnogi drugi programi.

Zahtjevi za instalaciju Office 2016 su:

- 2GB RAM radne memorije, za Mac računala barem 4 GB
- 3 GB prostora na tvrdom disku, no preporučljivo je barem duplo (6 GB). Kod Mac računala sve puta dva (minimalno 6 GB, i hard disk format mora biti Mac OS Extended format ili HFC plus.)
- Rezolucija na monitoru barem 1280 x 800
- Operativni sustav na računalu mora biti barem Windows 7 SP1 ili noviji; Naravno, Office 2016 najbolje radi na zadnjem Windows operativnom sustavu, trenutno Windows 10
- Internet preglednik treba biti zadnja verzija
- Barem .NET 3.5; preporučljivo 4.5 LCR
- Microsoft račun (to je račun na koji je vezan OneDrive servis)

Krenimo sa instalacijom Office 2016 paketa

DA bi uspješno instalirali paket Office 2016, potrebne su administratorske ovlasti nad računalom. U protivnom, instalacija neće biti moguća.

Na početnom ekranu, spomenutom u tekstu prije, kliknite na ikonu **Instaliraj sada** 

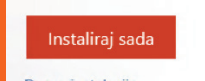

Druge instalacije Otklanjanje poteškoća s instalacijom Pojavit će se slijedeći prozor:

Samo još nekoliko korak

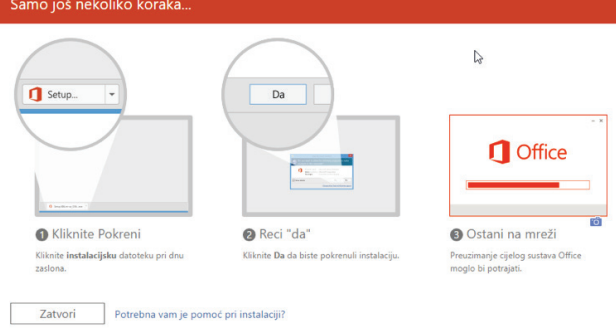

Ovisno o verziji Internet preglednika, pojaviti će se oznaka za početak instalacije/downloada

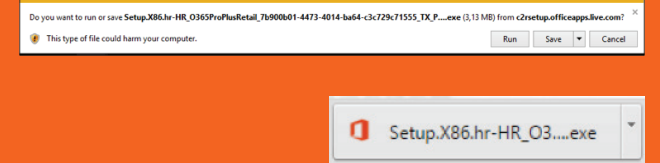

Bitno je da se odabere RUN ili Install.

Nakon odabira, počine instalacija Office aplikacije.

Biti će potrebno još nekoliko puta potvrditi instalaciju kao na slici koja slijedi.

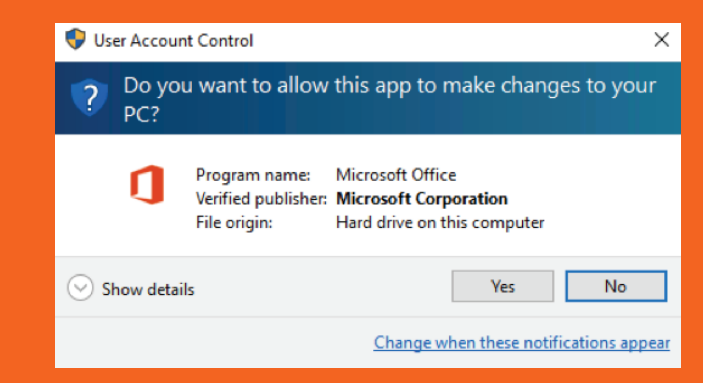

Na gornjoj slici potvrdimo nastavak instalacije. NAPOMENA: na nekim računalima gdje je ugašeno obavještavanje o pristupu aplikacijama (popularni UAC – User Account Control), neće se tražiti potvrda. Nakon što potvrdimo, počinje instalacija (slika dolje)

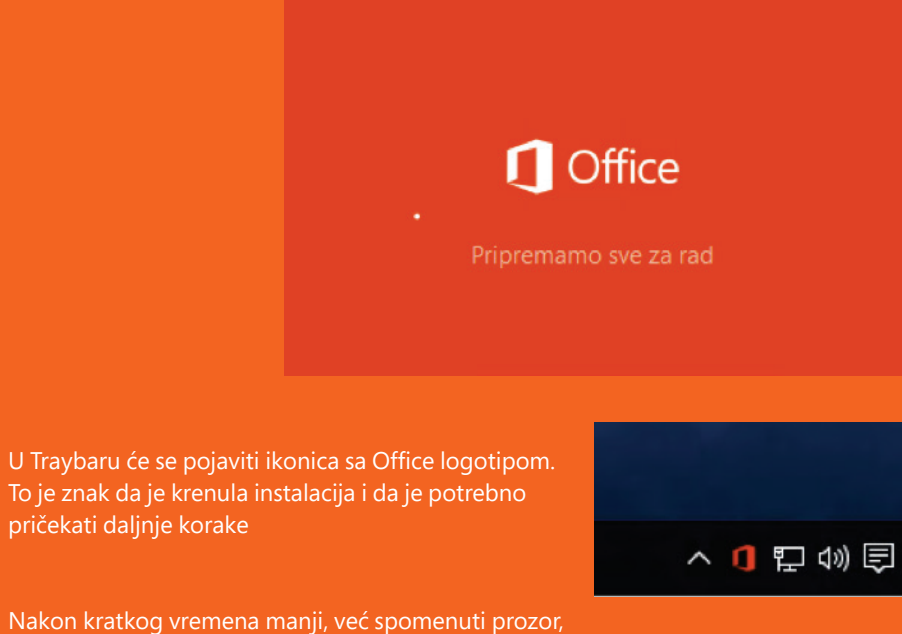

Nakon kratkog vremena manji, već spomenuti prozor, pretvoriti će se u veći i krenuti će instalacija Office 2016 na računalo.

U ovoj fazi, ne gasiti računalo i pričekajte do kraja instalacije. Dužina instalacije ovisi o brzini Internet veze, o brzini računala kao i prostoru na disku računala.

Instalacija ne bi trebala potrajati duže od desetak minuta.

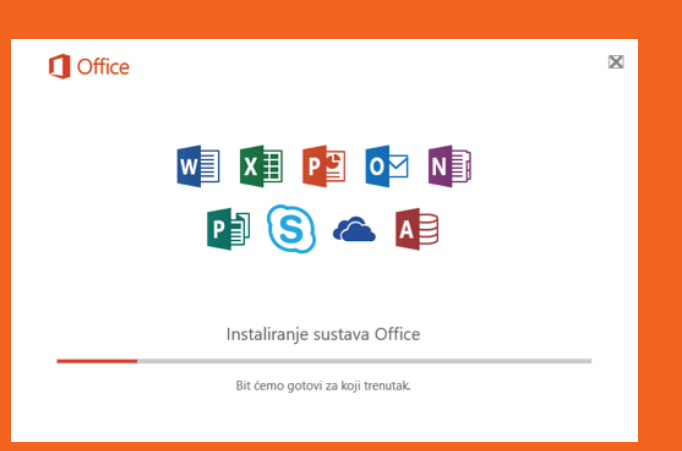

Kada je instalacija gotova, pojavljuje se ekran koji slijedi:

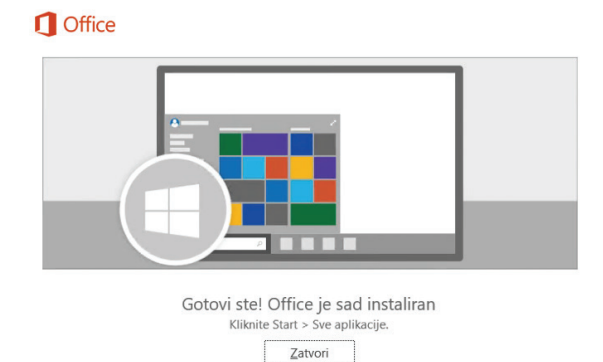

Kada se pojavi ekran završetka instalacije, Office 2016 je uspješno instaliran na računalo. Nakon toga Office 2016 je spreman za korištenje. Moguće ga je koristiti i kada ne postoji veza prema Internetu. To je stoga što se instalacija nalazi na računalu.

## 1. 5. KAKO PRONAĆI IKONE ZA PROGRAME IZ OFFICE PAKETA

Ako se koristi Windows 7, Office ikone i programi, pojaviti će se u izborniku Start – Programi

U slučaju Windows 10, kroz meni "All apps (sve aplikacije)" moguće je pronaći Office aplikacije (Word, Excel, PowerPoint, Outlook, OneNote, Publisher, Skype za tvrtke, OneDrive za tvrtke, Access).

U nastavku je primjer kako dodati ikone u Start meni Microsoft Windows 10 operativnog sustava.

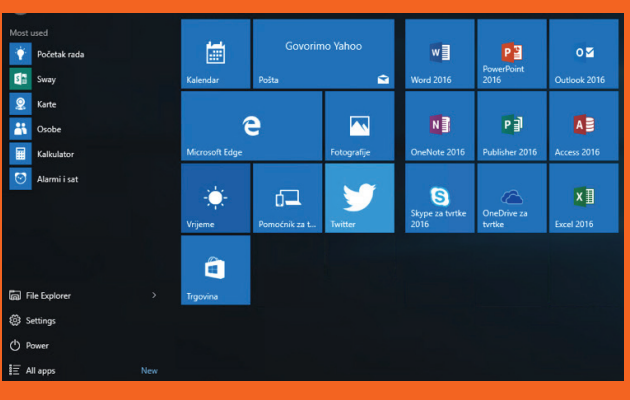

## 1. 6. KAKO PRISTUPITI MENIJU "ALL APPS (SVI PROGRAMI)" U WINDOWS 10 OPERATIVNOM SUSTAVU

Potrebno je mišem kliknuti na Start meni

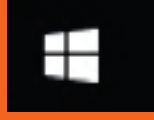

File Explorer

🖏 Settings

() Power

I nakon toga odabrati opciju "All apps (Svi programi)" Pojaviti će se lista svih programa instaliranih na računalo složenih prema abecednom redu.

Pomoću pomoćne trake pomiče se lista programa i traži se program koji se želi dodati u Start meni.

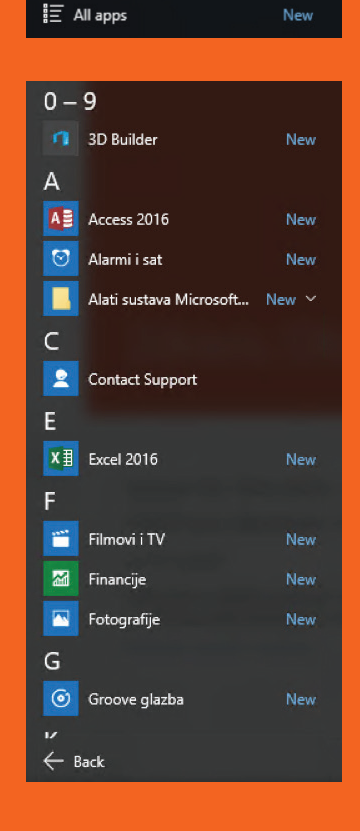

Ako se želi dodati npr. Word u Start meni ili na Traku zadatka, desnim klikom miša odabere se opcija "Pin to Start (dodaj u Start)".

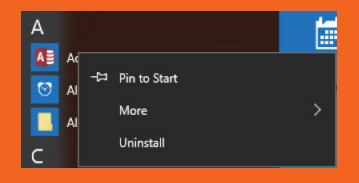

Ovim postupkom olakšat će se i ubrzati pristup Office 2016 aplikacijama.

## 1. 7. KAKO PODESITI OUTLOOK 2016 DA PRIMA E-POŠTU SA SUSTAVA OFFICE 365.

Kako bi podesili vaše računalo da prima e-poštu uz pomoć Outlook 2016 programa, evo nekoliko uputa što i kako to napraviti.

Potrebno je otvoriti program Outlook 2016 klikom na ikonu koja predstavlja program

0

Outlook 2016

< Natrag Dalje > Odustani

Početi će otvaranje programa Outlook i

nakon nekog vremena

pojaviti će se početni

ekran za podešavanje.

Potrebno je kliknuti na

opciju Dalje.

Dobro došli u Microsoft Outlook 2016

## Dobro došli u program Outlook 2016

Outlook vam olakšava organiziranje obveza pomoću naprednih alata za e-poštu, kalendar, kontakte i zadatke.

Započnimo. U sljedećih nekoliko koraka dodat ćemo vaš račun e-pošte.

U slijedećem ekranu, Outlook će pitati o povezivanju računa e-pošte sa programom Outlook.

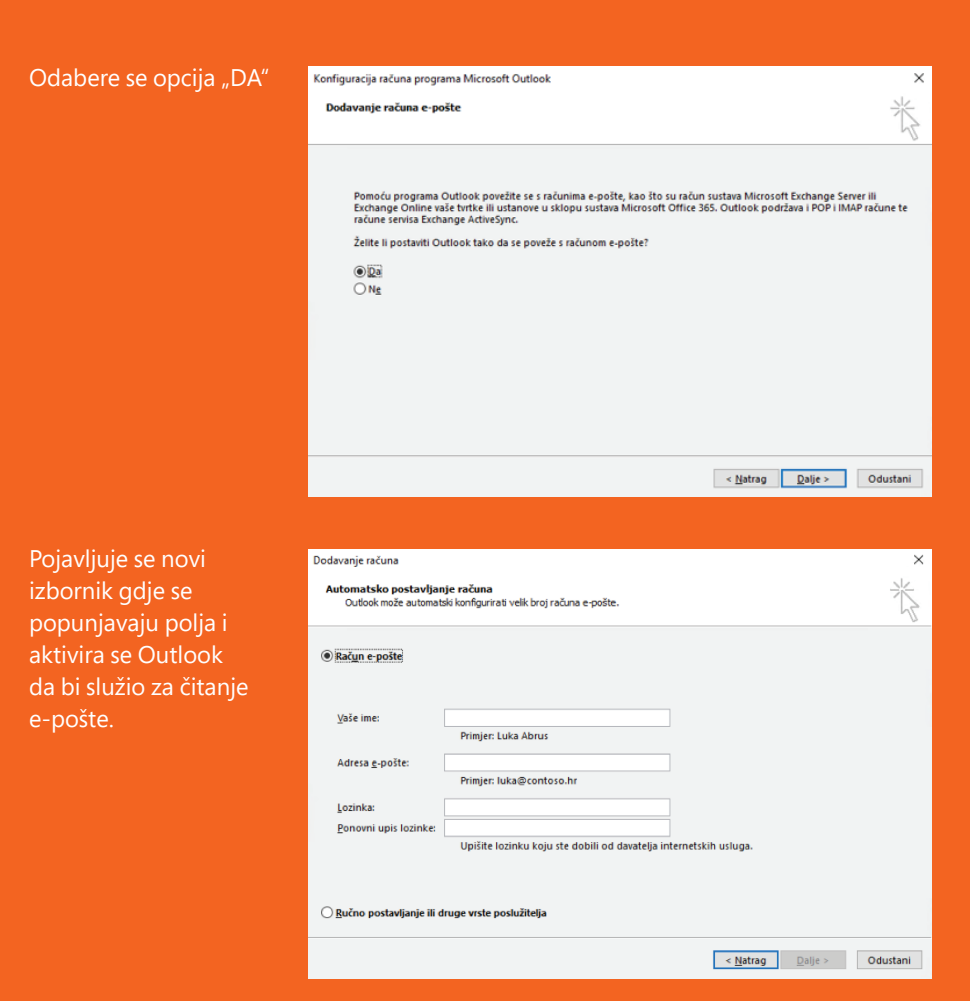

U polje "Vaše ime" unosi se ime i prezime (moguć je unos i hrvatskih znakova, slobodno se mogu unijeti)

U polje "adresa e-pošte", unosi se e-mail adresu (oblika ime.prezime@skole.hr), koja se dobije od školskog administratora sustava.

U polje "Lozinka" unosi se lozinku koja se koristi i za logiranje na Office 365 portal. Potrebno ju je unijeti dva puta zbog provjere.

**NAPOMENA:** lozinka je samo vaša i nemojte je davati nepoznatim ili poznatim osobama. Lozinka je osjetljiva na velika i mala slova i specijalne znakove, stoga, s

pažnjom unijeti lozinku. Potrebno je brinuti o svojim podacima, poseban oprez ako se koriste javna računala gdje pristup ima mnogo ljudi (knjižnice, Internet caffei, škole, fakulteti). U tom slučaju obavezno se odjavite s računala.

| otvrdi unos na           | Dodavanje računa                                                                                | ×                         |
|--------------------------|-------------------------------------------------------------------------------------------------|---------------------------|
| Dalje" pojaviti<br>zor : | Traženje postavki poslužitelja e∙pošte…                                                         | ×                         |
| 2011.                    | Konfiguriranje                                                                                  | *                         |
|                          | Outlook dovršava postavljanje vašeg računa. To može potrajati nekoliko minuta                   | а.                        |
|                          | <ul> <li>✓ Uspostava mrežne veze</li> <li>→ Traženje postavki za oton.lulic@skole.hr</li> </ul> |                           |
|                          | Prijava na poslužitelj e-pošte                                                                  |                           |
|                          |                                                                                                 |                           |
|                          |                                                                                                 |                           |
|                          |                                                                                                 |                           |
|                          |                                                                                                 |                           |
|                          |                                                                                                 |                           |
|                          |                                                                                                 |                           |
|                          |                                                                                                 |                           |
|                          |                                                                                                 | < Natrag Dalje > Odustani |
|                          |                                                                                                 |                           |

U jednom trenutku pojaviti će se poznati prozor AAI@Eduhr gdje sustav traži još jednom unos korisničkog imena i lozinke.

Ponovno je potrebno, pažljivo, unijeti već jednom unesene podatke. Oni su identični onima s kojima ste se prijavili u Office 365 ili koje ste unijeli kada ste kretali unositi podatke za e-poštu u Outlook.

Ako je ispravno unesena korisnička oznaka (korisničko ime) i zaporka (lozinka) sustav će nastaviti dalje U protivnom, potrebno je ponoviti postupak prijave.

Kada se r

će se pro

|              |                                                                      | , |
|--------------|----------------------------------------------------------------------|---|
| Konfigreirar | je                                                                   |   |
| Outlook d    | vršava postavljanje vašeg računa. To može potrajati nekoliko minuta. |   |
| ~            | Uspostava mrežne veze                                                |   |
| ~            | Traženje postavki za oton.lulic@skole.hr                             |   |
|              | Prijava na poslužitelj e-pošte                                       |   |
|              |                                                                      |   |
|              |                                                                      |   |
|              |                                                                      |   |
|              |                                                                      |   |

< Natrag Dalje > Odustani

trenutaka pojaviti će se prozor sa potvrdom o uspješnom kreiranju (dodavanju) računa. Potrebno je kliknuti na "Završi" i time će Outlook 2016 biti spreman za rad sa Office 365 servisima.

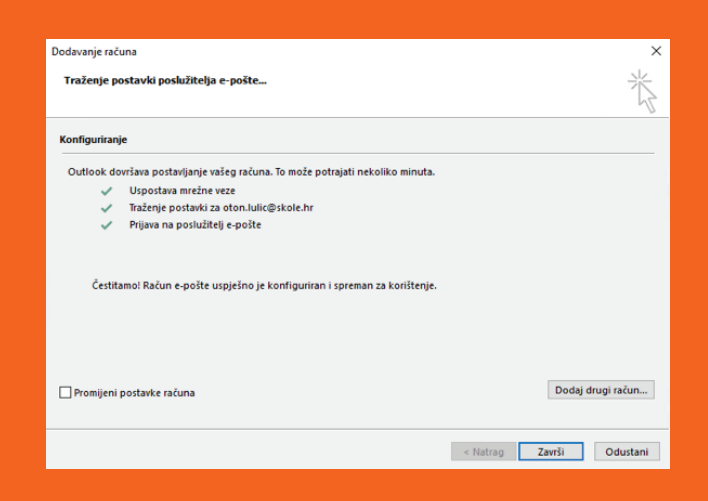

Ako je sve u redu, počet će se učitavati novo kreirani profil u Outlook sa kreiranim računom u njemu.

o snazi računala, može potrajati nekoliko minuta. Nikako ne treba prekidati ovaj postupak ili gasiti računalo u međuvremenu.

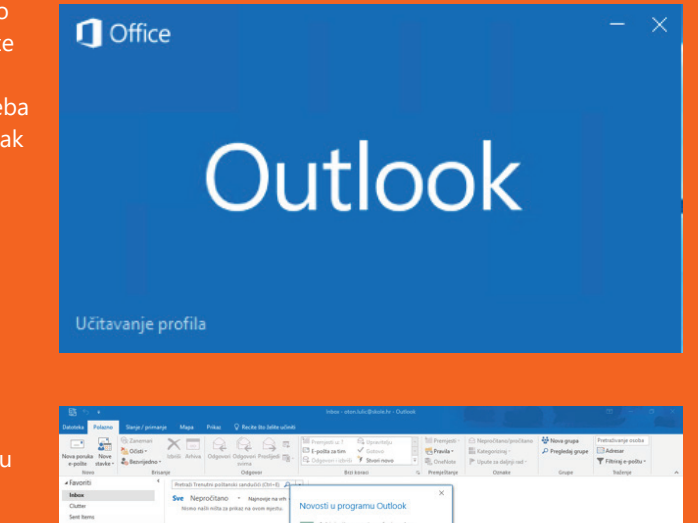

l odmah na početku, pojavljuje se novi prozor u kojem se spominju neke mogućnosti koje se mogu koristiti kroz Office 365 servise i Outlook. No, za sada ih nećemo spominjati.

Kada se zatvori prozor na gumb "Zatvori", pojaviti

će se slijedeći prozor, gdje se nalazi obavještenje o

Kada se klikne na gumb "Prihvaćam", sustav će se

pobrinuti da zadnje sigurnosne zakrpe budu na računalu automatski u određenim vremenskim

Potrebno je kliknuti na gumb "Prihvaćam"

se s njim ili ne.

## Novosti u programu Outlook Arhivirajte poput profesionalca Arhiviranje jednim klikom omogućuje brzo premještanje poruka iz pristigle pošte u željenu mapu, baš kao u programu Outlook u sustavima iOS, Android i Windows 10 Mobile te na webu. Otkrijte grupe Pregledajte grupe sustava Office 365, pridružite im se i stvarajte nove izravno iz programa Outlook. Najvažnije grupe označite kao favorite da biste im jednostavnije pristupali. Zatvori Saznaite više Krenimo od početka. licenčnim pravima. Ugovor se može pročitati i složiti možete koristiti automatska ažuriranja sustava Office. Uz ovaj proizvod Saznajte više Klikom na "Prihvaćam" prihvaćate uvjete iz licencnog ugovora za Microsoft Office Prikaži ugovor Prihvaćam

×

Ovim postupkom završena je instalacija Office 2016 aplikacija i podešavanje Outlook 2016 programa za korištenje. Isprobajte slanje e-pošte i pošaljite poruku svom najboljem prijatelju ili prijateljici.

# 1.8. UNOS KORISNIČKOG IMENA U OFFICE **APLIKACIJE**

Kada se starta Word, Excel ili PowerPoint, sustav će prilikom prvog starta, pitati nekoliko pitanja.

U nastavku na primjeru Excela pokazat će se što napraviti.

Kliknuti na ikonu Excela u Start meniju

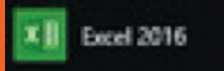

l evo ga, otvorio se Outlook gdje se mogu mnogo usluga koje početi koristiti.

| 🛐 🐤 +<br>Datoteka Polazno Slanje / primanj                                                                                                    |                                                                                                    |                                                                                                    |                                                                                   |                                           |                                                                   |  |
|----------------------------------------------------------------------------------------------------|----------------------------------------------------------------------------------------------------|----------------------------------------------------------------------------------------------------|-----------------------------------------------------------------------------------|-------------------------------------------|-------------------------------------------------------------------|--|
| Nova ponska Nove<br>e-polite<br>tavke -                                                                                                    | kteis Artiva<br>uge Odgevel Orgevel Prediget g                                                                                                    | Mil Premjeti u: 1 Sk Upraviteju<br>Sk Dopositi u: 1 Sk Upraviteju<br>Sk Dopositi i Ubrili 7 Strainnovo *<br>Biti konsti S Premjetanje<br>Biti konsti S Premjetanje                                                                                                    | Nepročitano/pročitano     Kategorizinaj -     P Upute za deljnji rad -     Oznake | Hiova grupa<br>P Pregledaj grupe<br>Grupe | Pretradivanje osoba<br>Adresar<br>Filhinaj e-politu *<br>Tradenje |  |
| Janoniii      Janoniii     Maac     Cuan maa      Cuan maa      Cuan maa      Dahaa      Dahaaa      Dahaaa      Dahaa      Dahaaa      Dahaaa      Dahaaa | Them the management patients and addition of the galaxies are as a final sector of the sector of the | Konstant upprogramm Cubicket      Monoge point professional      Monoge point professional      Monoge point profession |                                                                                   |                                           |                                                                   |  |

Na

| con starta pojaviti će<br>xcel izbornik | Excel<br>Nedavno                                                                                                    | Pretražite predlužke na reternetu<br>Predlužna pretuživanja – Prasti Oustri predluži – Male breta | ja<br>Popla Provalunt Kalendari Chilog | Jaakar 🎮<br>Benjesatar |
|-----------------------------------------|----------------------------------------------------------------------------------------------------|---------------------------------------------------------------------------------------------------|----------------------------------------|------------------------|
|                                         | Nan aran'i njenin sako logas sako njene a bisto potadili<br>nani loga, klikili Choval jet data loga.<br>🔐 Okovi jet radinih kriga | A C<br>D<br>D<br>D<br>D<br>D<br>D<br>D<br>D<br>D<br>D<br>D<br>D<br>D                              | Product a landación statisme           | Paga adha              |
|                                         |                                                                                                    | Stock Analysis My Calenda                                                                         |                                        |                        |
|                                         |                                                                                                    |                                                                                                   |                                        |                        |

Odaberete novi dokument Prazna radna knjiga. Otvoriti će se nova prazna radna knjiga.

Nakon toga otvoriti će se nekoliko manjih prozora (ne mora biti spomenutim redom)

Ovdje odaberemo prvu opciju Oblici Office XML-a

Slijedeći prozor zatvorimo klikom na Prihvaćam

Na slijedećem prozoru kliknemo Zatvori

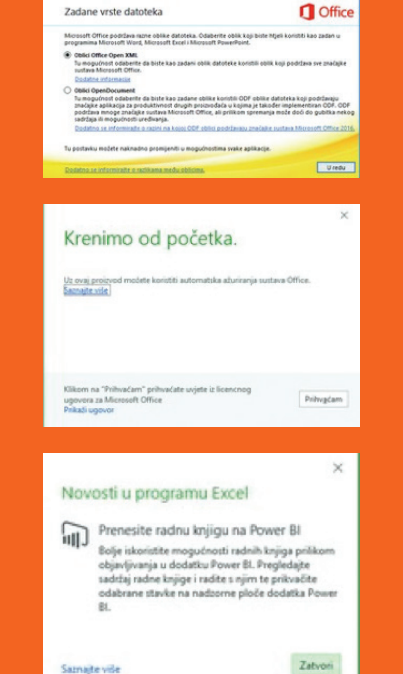

Ovi prozori pojaviti će se samo kod prvog pokretanja aplikacija ili nakon reinstalacije Office paketa. Kada se otvori Excel, treba provjeriti da li postoji u desnom gornjem kutu opcija za prijavu

|            | Polar  | -        |         |     |         |    |      |             |     |     |   |       |       |                   |      |       |    |    |                          |                          |                     |        |            |         |           |            |        | ajedničk | o korilt      |   |
|------------|--------|----------|---------|-----|---------|----|------|-------------|-----|-----|---|-------|-------|-------------------|------|-------|----|----|--------------------------|--------------------------|---------------------|--------|------------|---------|-----------|------------|--------|----------|---------------|---|
| IN.        | × tre  |          |         |     | Calibri |    | + 1  | A           | Ă   | = = | - | æ.    | 8     | Freiamanje teksta | Opce | nite  |    |    |                          |                          |                     | -      | *          | (iii)   | ∑ Automa  | tski zbroj | - 2    | τ )      | ρ             |   |
| Lippijenje | of Pas | nositelj | oblikov | nja | B /     | у. | 田.   | <u>à</u> -, | ۸.  | = = | - | 린 린   | 8     | Spoji i centrinaj | φ.   | 16 00 | 54 | 8  | Uvjetno<br>oblikovanie * | Oblikuj kas<br>tablicu * | Stilovi<br>ćelija * | Umetri | tabrilli . | Oblikuj | / Očsti - |            | Sort   | naji Pro | rađi<br>bei 1 |   |
|            | Međusp | rennk    |         | -6  |         |    | Fort |             | - 5 |     |   | Paran | sanje |                   |      | Broj. |    | -5 |                          | Stillevi                 |                     |        | Celije     |         |           | Ure        | Buanje |          |               |   |
| A1         |        |          |         |     | fe .    |    |      |             |     |     |   |       |       |                   |      |       |    |    |                          |                          |                     |        |            |         |           |            |        |          |               |   |
| 4 4        |        | 8        |         | с   | 0       |    | £    | F           |     | 6   |   | н     | 1     |                   | к    | 1     |    | 1  | M N                      | 0                        |                     | p      | Q          | 1.      | 1 5       |            | T      | U        |               | v |
| 2          | -      |          |         |     |         |    |      |             |     |     |   |       |       |                   |      |       |    |    |                          |                          |                     |        |            |         |           |            |        |          |               |   |
| 2          |        | _        |         |     |         |    | _    |             |     |     |   |       | _     | _                 |      |       |    |    |                          |                          |                     |        |            |         |           |            | _      |          |               |   |

Ako već piše vaše ime i prezime, ne treba poduzimati ništa. U protivnom, potrebno je kliknuti na prijava i registrirati Office paket na računalu na slijedeći način: Prilikom klika na "Prijava" u desnom gornjem kutu aplikacije, pojaviti će se slijedeći prozor

Ovdje je potrebno upisati korisničko ime (e-mail adresu). Nakon nekog vremena pojaviti će se dobro poznati prozor za unos podataka gdje treba unijeti korisničku oznaku (korisničko ime) i Zaporku (Lozinku)

Ako je sve u redu, u desnom gornjem kutu aplikacije, pojaviti će ime i prezime.

Napomena: Ovo je potrebno napraviti samo jednom kod prvog pokretanja aplikacije. Time je vaš Office spreman za rad.

# X Diplike adresu e-polite il telefonski broj računa koj adre kontriti uz forci. Isolet adresu e-polite il telefonski broj računa koj Isolet adresu e-polite il telefonski broj računa koj Rođen adresu e-polite il telefonski broj računa koj Rođen adresu e-polite il telefonski broj računa koj

# 2. Pristup Office Online aplikacijama

Office 365 omogućava korištenje Office aplikacija putem Internet preglednika tzv. Office Online. Evo kratkih uputa kako pristupiti Office Online.

Na početnoj stranici kada se prijavite u Office 365 za škole,

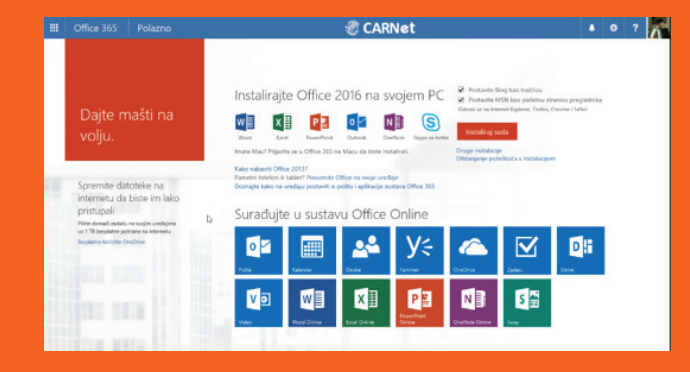

Office aplikacijama može se pristupiti direktno iz početnog ekrana. Na traci u sredini nalaze se Office aplikacije kao i neke druge aplikacije.

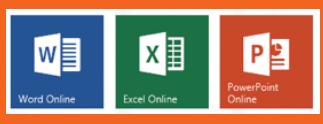

HH

Drugi način dohvaćanja Office Online aplikacije najčešće se koristi kada treba brzo pristupiti u Office Online aplikacije, a to je da u lijevom gornjem kutu odaberete slijedeću ikonu:

Kada se klikne ovu ikonu otvara se izbornik sa svim ikonama svih aplikacija dostupnih kroz Vaš Office365 sustav. Na njemu se prepoznaju poznate oznake Office programa

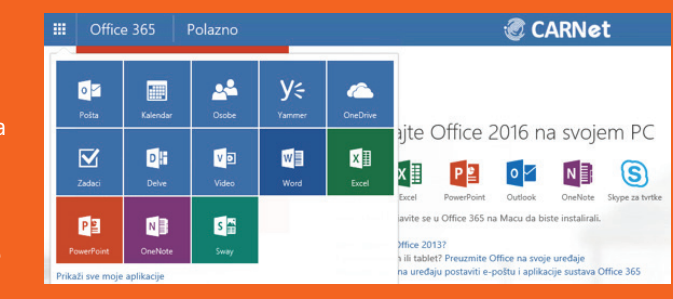

Ovdje odaberete željenu aplikaciju. Odaberimo primjerice Word.

Klikne se na "Shvaćam!" i sustav će pokrenuti Word.

Otvorio se poznati izgled Worda kao što ste navikli vidjeti lokalno na svom računalu. S lijeve strane vidimo dokumente koje smo već pisali/obrađivali ili kreiramo Novi prazni dokument.

| d Online                                                         |                      |                                                                                                    |                                 | Preuzvite V                                                                                                    | ford za unedag Mog račun Oton Lulić | 0 |
|------------------------------------------------------------------|----------------------|----------------------------------------------------------------------------------------------------|---------------------------------|----------------------------------------------------------------------------------------------------|-------------------------------------|---|
| lavno                                                            | Novo u 🗠 OneDriv     | ve za tvrtke                                                                                                    |                                 |                                                                                                    |                                     |   |
| est grupa jutro.docx<br>met-nyshanpoirt.con + penond + ridor_Juk |                      | Nation                                                                                                    | Nate<br>are                     | Name of Control of Control of Con | INASLOV                             |   |
| pcument.docx<br>et.myJneport.com + Deme M205                     |                      |                                                                                                    | an eren og                      |                                                                                                    |                                     |   |
|                                                                  | Novi prazni dokument | Prazni predložak s<br>ionskim motivom                                                                                                    | Prazni predložak za<br>izvješca | Prazvi predložak s<br>motivom fasete                                                                                                    | Letak za diogađaj                   |   |
|                                                                  |                      | X     Maxwell       X     Maxwell       X     Maxwell       X     Maxwell       X     Maxwell       X     Maxwell       X     Maxwell       X     Maxwell |                                 |                                                                                                    |                                     |   |
|                                                                  | Kalendar za 2015.    | Planer putovanja                                                                                                    | Studentski referat              | Životopis (vremetska<br>orta)                                                                                                    | Životopis (funkcionalni<br>dizaje)  |   |
| ranje na servisu OneOrive za                                     | - Dopis              | E                                                                                                    |                                 | Poklon za vast                                                                                                    | FROMANU<br>Antonia Contractor       |   |
| vanje mjesta                                                     |                      |                                                                                                    | THE OWNER DOWN                  | [val predivel poklan!]<br>Sretan rodendan!                                                                                                    | 100                                 |   |

Odabrat ćemo Novi prazni dokument.

Izgled novo otvorenog dokumenta kao i izgled Word Online jednak je Wordu na računalu i ima potpuno jednake funkcionalnosti.

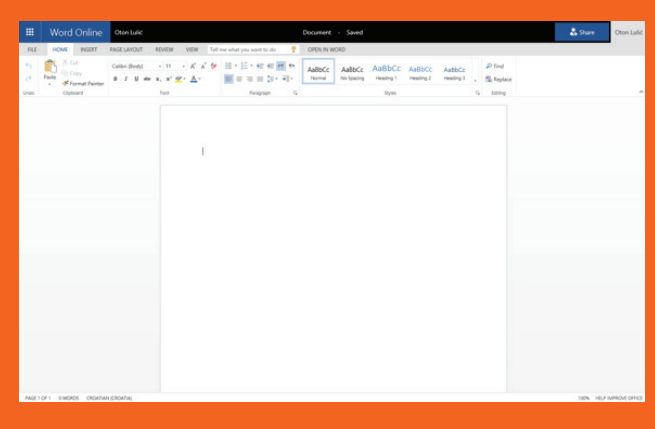

Da bi dokument imenovali potrebno je

Word Online OwnLuté Document - Send

kliknuti na traku dokumenta na vrhu (u ovom primjeru crni dio)

Omogućiti će se <u>III Word Online</u> Contractive terecenne - savet pisanje, odnosno upis naziva dokumenta. Upisano je Test dokument Nakon toga, počinje se raditi na dokumentu. Svaka promjena na dokumentu automatski se snima.

U izborniku postoji opcija da se dokument otvori u programu Word koji se nalazi na računalu. Ako program Word (ili neki drugi alat iz Office paketa) nije instaliran, ta mogućnost ne postoji.

Na isti način moguće je raditi u ostalim Office Online aplikacijama, Excel, PowerPoint, Outlook, OneNote, kao i Office 365 specifičnim aplikacijama.

Ako se želi upravljati dokumentom, klikne se na izbornik u lijevom gornjem kutu FILE i pojavljuje se izbornik kao na slici.

Ovdje se nude poznate mogućnosti za upravljanje dokumentom.

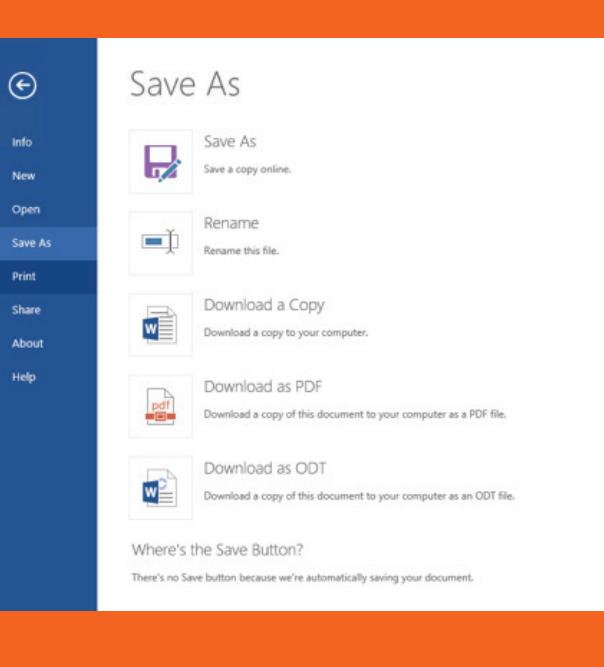

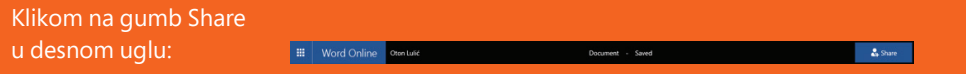

Kroz svaku Office aplikaciju omogućeno je dijeljenje dokumenta i zajednički rad nad istim dokumentom, online. Za dijeljenje dokumenta potrebno je odabirom ikone Share, upisati e-mail osobe s kojom želite dokument podijeliti te nakon toga odabrati razinu pristupanja (samo za čitanja ili mogućnost uređivanja). Isto tako moguće je i kroz Office 2016 aplikacije koje ste instalirali na Vaše računalo, odabrati mogućnost dijeljenja (Share) ali je potrebno prethodno spremiti dokument na OneDrive.

# 3. OneDrive prostor za pohranu

Puni naziv je OneDrive za tvrtke (engl. OneDrive for Business ) a podrazumijeva mjesto za pohranu podataka u Oblaku, odnosno u Office 365. Veličina za pohranu podataka iznosi 1 T.

Kada se koriste Office Online aplikacije (to su Word, Excel, PowerPoint u Internet pregledniku), mjesto gdje se pohranjuju dokumenti koji su kreirani s već spomenutim programima, automatski se pohranjuju u Oblak, odnosno OneDrive for Business. One Drive-u možete pristupiti putem preglednika, online ili instalirati aplikaciju OneDrive lokalno na računalo. Klijent OneDrive instalira se zajedno sa cijelim Office 2016 paketom.

**NAPOMENA:** Kao predradnju za uspješno sinkroniziranje OneDrive datoteka, potrebno se prijavit u Office aplikaciji. Kako se to radi, opisano je prethodno.

U Start meniju potražite aplikaciju OneDrive za tvrtke i kliknite na nju.

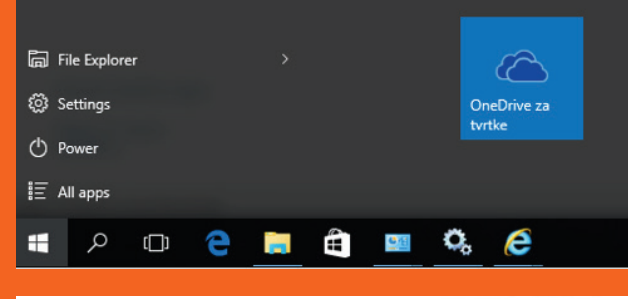

Ako se sve podesilo kako treba, pojaviti će se slijedeći prozor

Kliknite na "Odmah sinkroniziraj" 🝊 Microsoft OneDrive za tvrtke

- 🗆 ×

Jeste li spremni na sinkroniziranje svojih dokumenata (OneDrive – CARNet)? https://carnet-my.sharepoint.com/personal/kresimir\_lulic2\_skole\_hr/Documents

Svoje ćete dokumente pronači u eksploreru za datoteke Biblioteku ćemo spremiti ovdje: C:\Users\oton Promijeni

Umjesto toga sinkronizirajte drugu biblioteku

Odmah sinkroniziraj Odustani

### 2. Pristup Office Online aplikacijama / 3. OneDrive prostor za pohranu

×

 $\times$ 

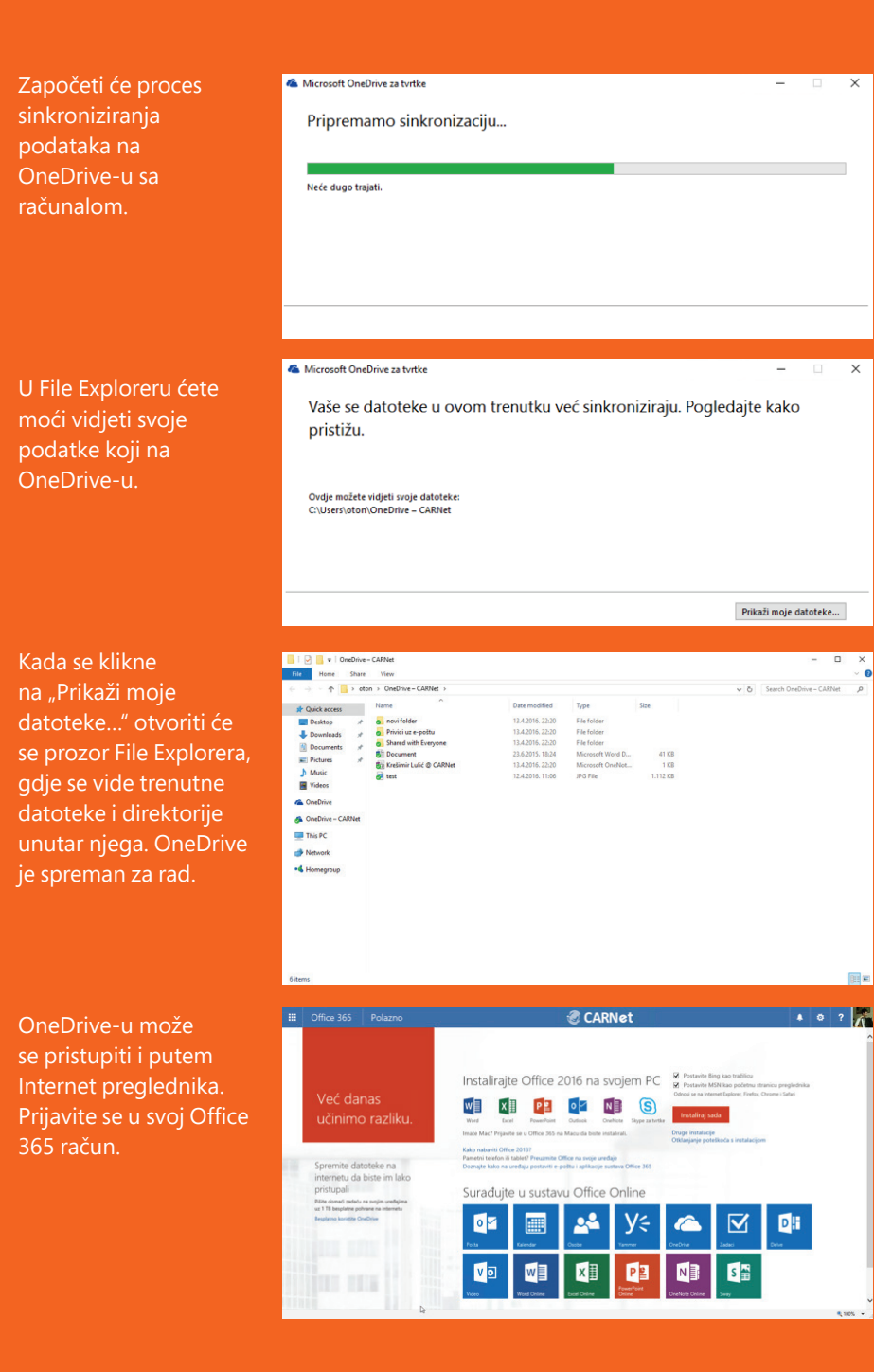

#### Da biste vidjeli što imate u svom OneDriveu, kliknite Spremite datoteke na na poveznicu s lijeve strane, besplatno internetu da biste im lako pristupali koristite OneDrive Pišite domaći zadaću na svojim uređajima uz 1 TB besplatne pohrane na internetu Besplatno koristite OneDrive Ili možete pristupiti putem Office 365 menija koji se nalazi u lijevom H gornjem kutu Internet preglednika. Otvara se izbornik aplikacija gdje odaberete aplikaciju OneDrive OneDrive Otvara se stranica u CARNet Ø ? Internet pregledniku ( New y 1 Helend C Sure 4₹ Sort v 📖 sa listom datoteka u Files Oton Lulid Files OneDriveu kao na slici Recent Demo M205 December 18, 2014 4 Shared Oton Lufe Shared with a koja slijedi Notebooks ---- June 22, 2015 Oton Lulid · Only you Recycle bin Privici uz e-politu --- June 28, 2015 Oton Lufić · Only you Groups Shared with Everyo A Shared Groups bring tear together. Join cri your own. + Browse Group U slučaju da se klijent OneDrive za tvrtke nije uspio sinkronizirati kako je opisano na Get the OneDrive apr Return to classic OneDrive početku, na webu office365.skole.hr potražite uputu koje korake je još potrebno napraviti kako bi se mape sinkronizirale. Za prijenos datoteka, 🛛 🔜 📼 🖉 OneDrive to turke tome Share View dovoljno je datoteke ↑ → viktor > OneDrive za tvrtke Y C Search OneDrive za tvitke Marroe \* Quick access File folder File folder File folder pohraniti u mapu - pouri faite 12.4.2016, 10:22 Desktop 12.4.2016. 10:22 12.4.2016. 10:22 12.4.2016. 10:22 Privici uz e-poštu Shared with Everyon Downloads One Drive, a sustav će Document 23.6.2015. 18:24 Microsoft Word D... E Pictures Rie Kretimir Lulić @ CARNe Music automatski prebaciti Videos datoteke u Office 365. A OneDrive za tvrtk This PC

Isto vrijedi i za datoteke koje se kreiraju putem Office 365, vidjeti ćete ih na svom računalu u mapi One Drive.

Network

•4 Homegroup

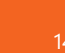

3. OneDrive prostor za pohranu / 4. OneNote Class Notebook (OneNote bilježnica za predmete)

Vidjeti ćete da neke datoteke ili folderi imaju oznaku zelene kvačice. To znači da su datoteke uspješno sinkronizirane u oba smjera, ako je oznaka bijela sa dvije strelice, to znači da se datoteke sinkroniziraju, a ako je crveni krug sa bijelom X oznakom, to znači da je došlo do problema sa sinkronizacijom i potrebno je ponovno pokrenuti sinkronizaciju.

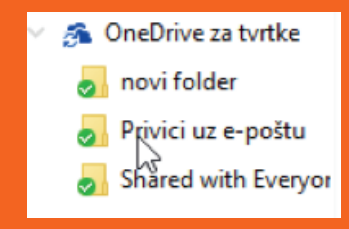

Ako se neke datoteke ne mogu sinkronizirati, u Traybaru će se pojaviti na ikoni žuti trokutić da vas upozori na probleme. Kako riješiti probleme sa sinkronizacijom možete također potražiti na webu office365.skole.hr.

# 4. OneNote Class Notebook (OneNote bilježnica za predmete)

Ovdje ćete se upoznati na koje načine možete ostvariti komunikaciju i suradnju u razredu pomoću aplikacije OneNote.

OneNote Class Notebook pomaže učiteljima/nastavnicima stvoriti radni prostor u obliku radnih bilježnica koji će koristiti za razredne projekte, dijeljenje zadataka, stvaranje bilješki na satu te dobivanje brzih povratnih informacija o radu učenika i njihovim aktivnostima.

Uz bilježnice za predmete u programu OneNote Online, učitelji/nastavnici mogu jednostavno dodavati učenike u zajedničku bilježnicu da bi omogućili prilagođene upute, isporuku sadržaja i digitalni prostor za suradnike. Učenici mogu zajedno surađivati dok nastavnici pružaju povratne informacije u stvarnom vremenu.

## 4.1. STVARANJE RADNE BILJEŽNICE

Otvaranje Class Notebooka s polazne stranice Office 365 usluge! Ova usluga dostupna je samo učiteljima i nastavnicima. Učenici mogu koristiti One Note aplikaciju.

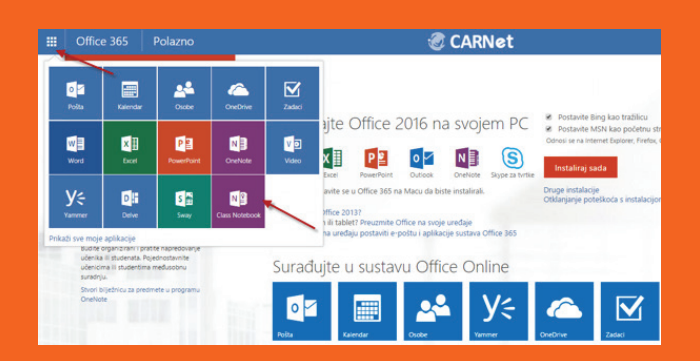

| ss |   | l Offic                         | e 365      | OneDrive     |                |        | 3 | CARNet                                            |
|----|---|---------------------------------|------------|--------------|----------------|--------|---|---------------------------------------------------|
|    |   | o 🗹<br>Pošta                    | Kalendar   | <u>osobe</u> | ConeDrive      | Zadaci |   |                                                   |
|    |   | W                               | X<br>Excel | Per          | OneNote        | Video  |   | Modified<br>January 28<br>January 28              |
|    |   | <b>Y</b> ≑<br><sup>Yammer</sup> | Delve      | Sway         | Class Notebook |        |   | February 15<br>October 2, 2015<br>October 1, 2015 |
|    | v | fiew all my app                 | 5          |              |                |        |   | February 5                                        |

## Kliknite na Stvori razrednu bilježnicu

Otvaranje Cla

Noteboola Iz

OneDrive-a

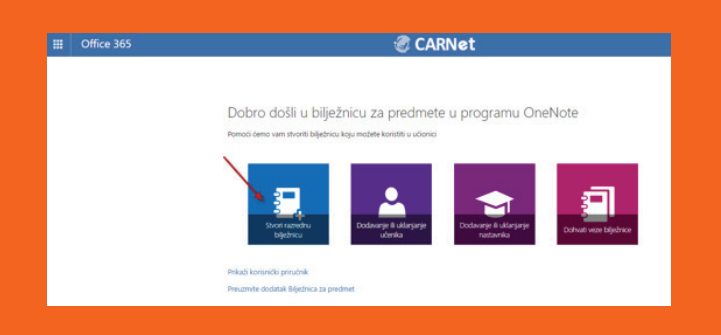

## Upišite ime predmeta za koji stvarate bilježnicu.

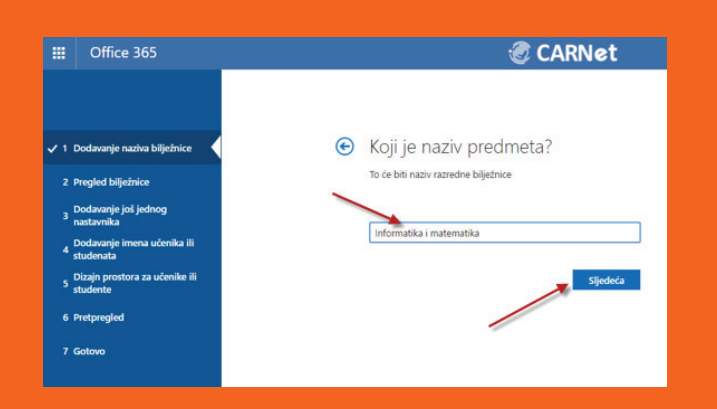

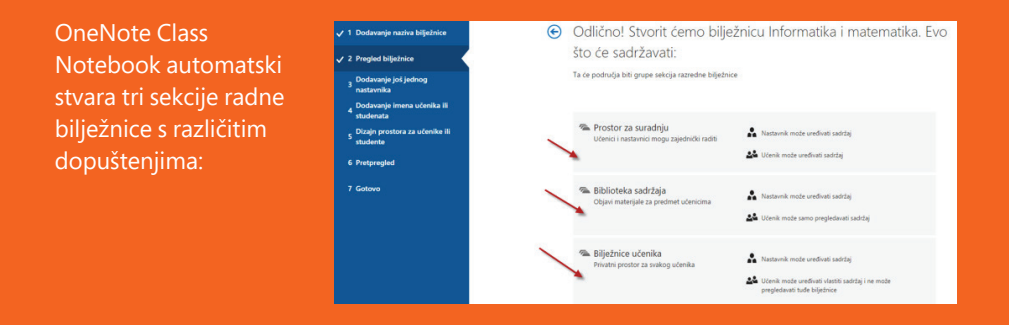

Prostor za suradnju – Učenici i nastavnici mogu zajednički raditi na svim sadržajima

Nastavnik može uređivati sadržaj
 Wčenik može uređivati sadržaj
 Biblioteka sadržaja - Objava materijala koje učenici ne mogu uređivati
 Nastavnik može uređivati sadržaj
 Nastavnik može uređivati sadržaj
 Učenik može samo pregledavati sadržaj
 Bilježnica učenika - Privatni prostor za svakog učenika koji vidi samo učenik i učitelj
 Nastavnik može uređivati sadržaj
 Učenik može uređivati sadržaj

Ako želite još nekome dati dozvolu za ove korištenje bilježnice upišite njihova imena.

lmena će automatski pojaviti ako imaju AAI@Edu korisnički identitet.

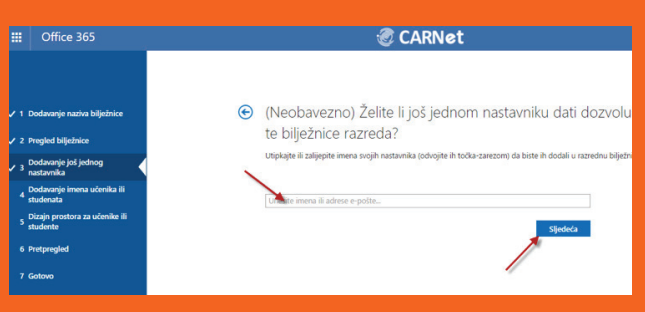

Dodajte učenike upisivanjem njihovih imena. Imena će automatski pojaviti ako imaju AAI@Edu korisnički identitet.

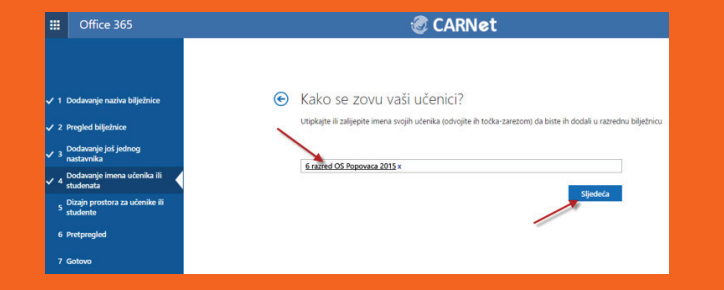

Također možete dodati grupu učenika ako ste ju prethodno stvorili!

Možete odabrati što će se pojaviti u privatnom prostoru učenika ili dodati svoje sekcije.

| Office 365                               | CARNET                                                                                            |
|------------------------------------------|---------------------------------------------------------------------------------------------------|
|                                          |                                                                                                   |
| Dodavanje naziva bilježnice              | <ul> <li>Još samo malo! Što će se nalaziti u privatnom prostoru za svakog<br/>ušanjuga</li> </ul> |
| Pregled bilježnice                       | ucenika?                                                                                          |
| Dodavanje još jednog<br>nastavnika       | Te će sekcije biti stvorene u privatnoj bilječnici svakog učenika. Evo nekoliko prijedloga:       |
| Dodavanje imena učenika ili<br>studenata | 🗷 Brodure                                                                                         |
| Dizajn prostora za učenike ili studente  | 🖉 Bilješke sa sata                                                                                |
| Pretpregled                              | ® = Zadea<br>⊗ = Kitzovi                                                                          |
| Gotovo                                   | I - projekt                                                                                       |
|                                          | <ul> <li>Dostajoš</li> </ul>                                                                      |
|                                          | Sijedeca                                                                                          |

Prije nego stvorite razrednu bilježnicu možete vidjeti kako će ona izgledati.

| mika ili |                        |  |
|----------|------------------------|--|
|          | Informatika i matema   |  |
|          | - Dobro dotli          |  |
|          | % _Prostor za suradnju |  |
|          | 🛳 _Biblioteka sadržaja |  |
|          | 🛳 Adriano Faletar      |  |
|          | 🛳 Ana Grden            |  |
|          | 🐔 Ana Jukić            |  |
|          | 🔏 Ana Kundtek          |  |
|          | 🐃 Anita Dujić          |  |
|          | 🐃 Ante Jelić           |  |
|          | 🛳 Antonijo Pranjić     |  |
|          | Access to Maria        |  |

Ako ste zadovoljni kliknite na Stvori i nakon nekoliko trenutaka pojaviti će se informacija da se bilježnica stvorena.

Bilježnicu možete otvoriti direktno s ovog mjesta u programu OneNote ili u programu OneNote Online. Također možete preuzeti u dodatak Bilježnica za predmete.

| 2 Pregled bilježnice                              | Otvori u programu OneNote (Otvori u programu OneNote Online)                                                                                                    |
|---------------------------------------------------|----------------------------------------------------------------------------------------------------|
| ✓ <sup>3</sup> Dodavanje još jednog<br>nastavnika | Kopirajte gore navedene veze da biste ih podijelili s učenicima.                                                                                                    |
| ✓ 4 Dodavanje imena učenika ili<br>studenata      | Dodatak za bilježnice za predmete (preprezied)                                                                                                    |
| ✓ 5 Dizajn prostora za učenike ili<br>studente    | Ovaj dodatak za OneNote za računala pomaže nastavnicima da budu učinkovitiji u radu s bilježnicama za predmete. Obuhvaća<br>rapodjelu stranica ili sekcija učenicima. Jez preded učeničkih radova i lakiji pristup zplikaciji Biležnica za predmet. |
| ✓ 6 Pretpregled                                   | Preuzmite dodatak Biliežnica za predmet                                                                                                    |
| 🗸 7 Gatava                                        | ×                                                                                                    |
|                                                   | Dodatne informacije                                                                                                    |
|                                                   | Potražte interaktivnu obuku     Denhote za nastvorike     Oriektote za nastvorike     Scheviste za nastvorike                                                                                                    |
|                                                   | Pogledajte najnovje vjesti i objave na     Pogledajte najnovje vjesti i objave     Rechte nam Sto biste željeli vidjet     Doseľvote na obrazovnom biogu                                                                                            |
|                                                   | Nathag na podetní zaslon                                                                                                    |

Ovaj dodatak za OneNote za računala pomaže učiteljima da budu učinkovitiji u radu s bilježnicama za predmete. Obuhvaća raspodjelu stranica ili sekcija učenicima, brz pregled učeničkih radova i lakši pristup aplikaciji Bilježnica za predmet.

Ako se vratite na početni zaslon ili ponovo otvorite ONENOTE CLASS NOTEBOOK možete dodavati ili uklanjati učenike ili nastavnike iz razredne bilježnice te dohvatiti poveznicu na bilježnicu.

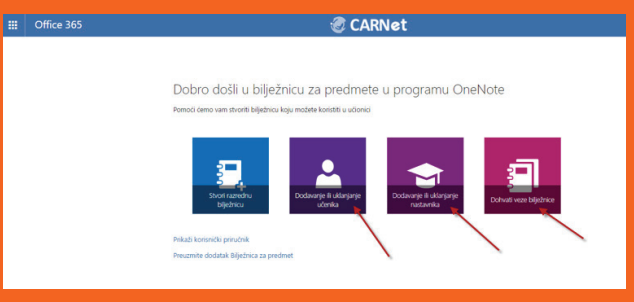

Nakon stvaranja razredne bilježnice učenici i učitelji će dobiti elektroničku poštu s imenom bilježnice te poveznicom na bilježnicu.

Otvaranje bilježnice također je moguće preko OneDrive aplikacije.

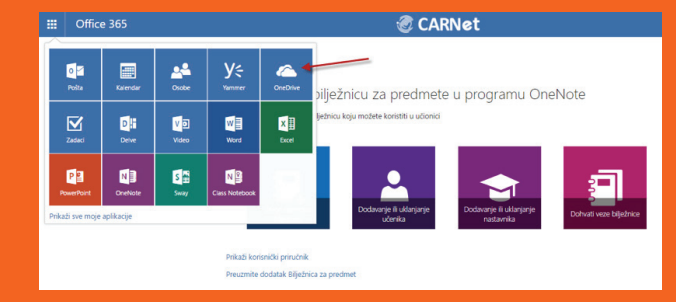

### 4. OneNote Class Notebook (OneNote bilježnica za predmete)

Svoju bilježnicu ćete pronaći na Shared with me.

| <ul> <li>Darko Rakić</li> </ul> | Shared w | /ith me                  |  |            |
|---------------------------------|----------|--------------------------|--|------------|
| Files                           | ~        | Name                     |  | + Modified |
| Recent                          | 0        | Informatika i matematika |  | 3/23/2016  |
| Shared with me                  | di?      | INFORMATIKA 6 BD - 2015  |  | 3/2/2016   |
| <ul> <li>Groups +</li> </ul>    | 1        | small photos.zip         |  | 3/1/2016   |
| 6 razred OS Popov               |          | Moj film.mp4             |  | 2/9/2016   |
|                                 |          |                          |  |            |

Klikom na ime otvoriti će se razredna bilježnica u programu OneNote Online. Nakon otvaranja možete početi s radom!

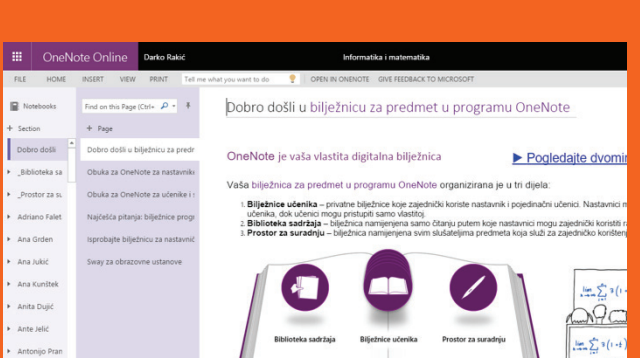

## 4.2. MICROFOST ONENOTE ONLINE

Novu OneNote bilježnicu možete stvoriti u aplikaciji OneDrive-u klikom na New > OneNote notebook.

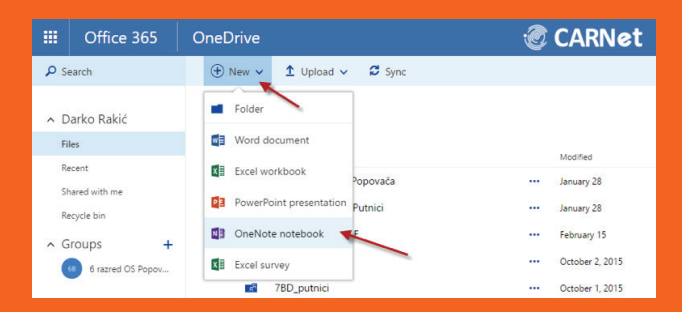

Bilježnici dodijelite ime i kliknite Create.

|     |                   |                      | @ CARNe                  | :t            |
|-----|-------------------|----------------------|--------------------------|---------------|
| ) s | earch             | ⊕ New ∽ 1 Upload ∽   | C Sync                   |               |
| F   | Darko Rakić       | Files                |                          |               |
| R   | ecent             | ✓ ↑ Name             | Modified                 | Modified By   |
|     | hared with me     | 2015_2016 7 BD Pop   | povača                   | Darko Rakić   |
| 8   | ecycle bin        | 2015_2016_7 BD Put   | tnici OneNote notebook   | Darko Rakić   |
| 2   | roune +           | 2016_NATJECANJE      | Školski projekti .oni    | e Darko Rakić |
| 1   | 6 razred OS Popov | 6 C                  |                          | Darko Rakić   |
| 1   |                   | 78D_putnici          | Create                   | Darko Rakić   |
|     |                   | Adriano Faletar      | ••• February 5           | Darko Rakić   |
|     |                   | Ana jukić i petra ma | eleković ···· February 3 | Darko Rakić   |

Ako želite otvoriti bilježnicu možete ju pronaći na popisu mapa u OneDrive-u.

|     | Office 365                   | OneDrive    |                                         | ٢   | CARNet              |                   |
|-----|------------------------------|-------------|-----------------------------------------|-----|---------------------|-------------------|
| ۵s  | earch                        | 🕀 New 🗸     | 1 Upload ∨ C Sync                       |     |                     | Darko manu        |
| ^ D | Darko Rakić                  |             | VIDEO 6 RAZREDI 2016 - Medijska kultura |     | February 16         | Darko Rakić       |
| Fi  | iles                         | -           | Zadaci 6 dbe                            |     | September 30, 2015  | Darko Rakić       |
| R   | ecent                        | a)          | Bookxisx                                |     | October 27, 2015    | Darko Rakić       |
| SI  | hared with me                | 0           | Book1.xlsx                              | ••• | October 26, 2015    | Darko Rakić       |
| R   | ecycle bin                   | <b>c</b> 11 | Document.docx                           |     | September 30, 2015  | Darko Rakić       |
| ^ G | Groups +                     | <b>c</b> h  | Document1.docx                          |     | October 26, 2015    | Darko Rakić       |
| (   | 6 razred OS Popov            | ch          | Plakat - SVJETLOST.docx                 |     | February 1          | Darko Rakić       |
|     |                              | <b>Q</b> P  | Presentation.pptx                       |     | October 26, 2015    | Darko Rakić       |
|     |                              | 22          | Presentation1.pptx                      |     | October 27, 2015    | Darko Rakić       |
|     |                              | 0 07        | Školski projekti                        |     | Tuesday at 11:06 PM | Darko Rakić       |
|     |                              | (D          | Upitnik_ŽSV_SMŽ_Informatika.xlsx        |     | October 28, 2015    | Guest Contributor |
| G   | et the OneDrive apps         | <b>6</b> 11 | ZIMA_ŽSV.docx                           |     | October 27, 2015    | Nataša Rašić      |
| RO  | eturn to classic<br>IneDrive |             |                                         |     |                     |                   |

U otvorenoj bilježnici možete mijenjati imena sekcija i stranica te dodavati nove sekcije i stranice

Ako želite preimenovati sekciju kliknite desni klik na sekciju koju želite i odaberite Rename.

Ako želite dodati novu sekciju kliknite + Section i sekciji dodijelite ime.

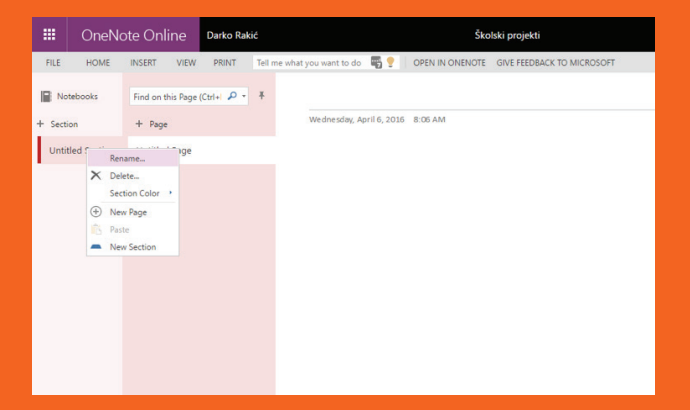

Za dodavanje stranica u pojedinoj sekciji kliknite + Page i upišite ime stranice.

NAPOMENA: OneNote Online automatski sprema sve promjene tako da nije potrebno dodatno spremati bilježnicu.

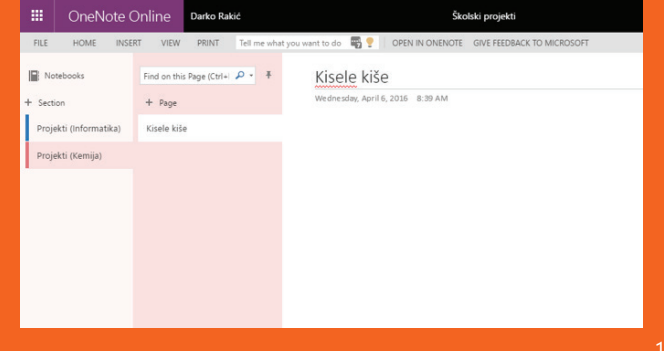

Da bi se lakše snalazili možete sekciji promijeniti boju desnim klikom na ime sekcije te odabirom opcije Section Color.

|    |       | Or         | neN   | lote (  | Online     | (   | Darko Rakić   |           |                  |                 |      | Ško             | lski projekti              |
|----|-------|------------|-------|---------|------------|-----|---------------|-----------|------------------|-----------------|------|-----------------|----------------------------|
|    | FILE  | но         | ME    | INSE    | RT VIEW    |     | PRINT Te      | ll me wha | t you want to do | - <b>I</b> II 🥊 | 0    | OPEN IN ONENOTE | GIVE FEEDBACK TO MICROSOFT |
| li | No    | tebooks    |       |         | Find on th | s P | age (Ctrl+  🔎 | • •       | Kise             | ele kiš         | e    |                 |                            |
| +  | Secti | ion        |       |         | + Page     |     |               |           | Wedne            | sday, April I   | 6,20 | 016 8:39 AM     |                            |
| I  | Proje | ekti (Infi | orma  | tika)   | Kisele kiš | e   |               |           |                  |                 |      |                 |                            |
| I  | Proje | ekti (Ker  | miia) |         |            |     | Blue          |           |                  |                 |      |                 |                            |
| 1  |       |            | ~     | Renam   | e          |     | Yellow        |           |                  |                 |      |                 |                            |
|    |       |            | ^     | Delete. |            |     | Green         |           |                  |                 |      |                 |                            |
|    |       |            | 0     | Section | Color ·    |     | Red           |           |                  |                 |      |                 |                            |
|    |       |            | 0     | New Pa  | age        |     | Purple        |           |                  |                 |      |                 |                            |
|    |       |            | -     | Paste   | 1.000      |     | Cyan          |           |                  |                 |      |                 |                            |
|    |       |            | -     | IVEW St | ection     |     | Orange        |           |                  |                 |      |                 |                            |
|    |       |            |       |         |            |     | Magenta       |           |                  |                 |      |                 |                            |
|    |       |            |       |         |            |     | Bille Mist    |           |                  |                 |      |                 |                            |
|    |       |            |       |         |            |     | Tao           |           |                  |                 |      |                 |                            |
|    |       |            |       |         |            |     | Lemon Lime    |           |                  |                 |      |                 |                            |
|    |       |            |       |         |            |     | Apple         |           |                  |                 |      |                 |                            |
|    |       |            |       |         |            |     | Teal          |           |                  |                 |      |                 |                            |
|    |       |            |       |         |            |     | Red Chalk     |           |                  |                 |      |                 |                            |
|    |       |            |       |         |            |     | Silver        | -         |                  |                 |      |                 |                            |
|    |       |            |       |         |            |     | None          |           |                  |                 |      |                 |                            |

Ako želite dodati tekst u bilježnicu kliknite na mjesto na kojem želite pisati i upišite tekst.

RLE

U kartici HOME možete pronaći alate za uređivanje i oblikovanje teksta.

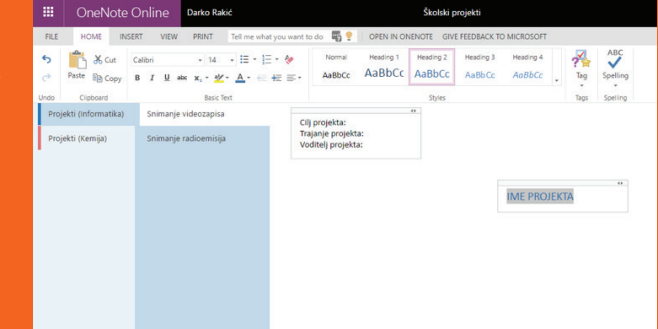

Klikom na Tag izbornik možete dodati oznaku u bilježnicu i na taj način označiti bilješke koje su vam bitne, koje morate poslati, pročitati, pogledati itd...

| OneNote          |                    | Darko Rakić                                                |                                                        |                     | Školski p           | rojekti             |                     |                            |                                                                                                    |  |
|------------------|--------------------|------------------------------------------------------------|--------------------------------------------------------|---------------------|---------------------|---------------------|---------------------|----------------------------|----------------------------------------------------------------------------------------------------|--|
| HOME IN          | SERT VIEW          | PRINT Tell me what you                                     | want to do 🛛 🖏 🍷                                       | OPEN IN OF          | KENOTE GIVI         | E FEEDBACK T        | O MICROSOFT         |                            |                                                                                                    |  |
| Aste Cut         | Calibri<br>B I U a | • 14 • 1≣ • 1≣ • 4<br>≪ x,• <u>*</u> *• <u>A</u> • (⊂ +≅ 1 | Normal<br>AsBbCc                                       | Heading 1<br>AaBbCc | Heading 2<br>AaBbCc | Heading 3<br>AaBbCc | Heading 4<br>AoBbCc | 7                          | Spelling                                                                                                    |  |
| Clipboard        |                    | Basic Text                                                 |                                                        |                     | Styles              |                     |                     | 2                          | Remove Tag                                                                                                    |  |
| ti (Informatika) | Snimanje           | videozapira<br>radioemoja                                  | Cilj projekta:<br>Trajanje projekt<br>Voditelj projekt | 82<br>82            |                     | •                   | IME PROJEKT         | ✓ * ? ** * / E △ C ◎ ? △ ! | To Do<br>Important<br>Conston<br>Remainder for later<br>Debrison<br>Highlight<br>Constat<br>Address<br>Pennerunkar<br>Pennerunkar<br>Consta<br>Pennerunkar<br>Pennerunkar<br>Penn |  |
|                  |                    |                                                            |                                                        |                     |                     |                     |                     | 100                        | DOOK TO FEBO                                                                                                    |  |

Također možete dodati listu obveza i na taj način lako pratiti što sve treba napravili.

| III OneNot            | e Online Darko Ra                  | kić                               | Školski p                                                                    | rojekti             |                     |              |  |
|-----------------------|------------------------------------|-----------------------------------|------------------------------------------------------------------------------|---------------------|---------------------|--------------|--|
| FILE HOME             | NSERT VIEW PRINT                   | Tell me what you want to do 🛛 🖷 🌻 | OPEN IN ONENOTE GIVE                                                         | E FEEDBACK TO       | MICROSOFT           |              |  |
|                       | Calibri - 11<br>B I U elle x, - 44 | · □ · □ · ↓ Nomal                 | Heading 1 Heading 2<br>AaBbCc AaBbCc                                         | Heading 3<br>AaBbCc | Heading 4<br>AaBbCc | Tag Spelling |  |
| Undo Clipboard        | Basic                              | Text                              | Styles                                                                       |                     |                     | Remove Tag   |  |
| Projekti (Informatika | Snimanje videozapisa               | 3                                 |                                                                              |                     |                     |              |  |
| Projekti (Kemija)     | Snimanje radioemisj                | Parama property volately property | ta:<br>ca<br>aqunti kameru<br>aqunti kameru<br>aquati kameru<br>anjeti stati |                     | IME PROJEKTA        |              |  |

Umetanje sekcija i stranica također možete napraviti pomoću kartice INSERT.

Pomoću kartice INSERT možete umetnuti tablicu, slike s računala, slike s interneta te dodati datoteku ili povezati svoj sadržaj s nekim drugim sadržajem umetanjem poveznice.

|   |                            | Or             | neNot           | e Onli       | ine                | Darko Rakić                 |                 |                              |                | Ško             | ılski p |
|---|----------------------------|----------------|-----------------|--------------|--------------------|-----------------------------|-----------------|------------------------------|----------------|-----------------|---------|
| I | FILE                       | НО             | ME              | INSERT       | VIEW               | PRINT                       | Tell me wh      | at you want                  | to do 🛛 🖥 🍷    | OPEN IN ONENOTE | GIV     |
|   | New<br>Page<br>Note        | New<br>Section | Table<br>Tables | Picture      | Online<br>Pictures | File<br>Attachment<br>Files | Link<br>Links   | Record<br>Audio<br>Recording | Ω<br>Symbol    |                 |         |
|   | Pro                        | jekti (Info    | ormatika        | i) Si        | nimanje            | videozapisa                 |                 | 0                            | Cilj projekta: | e tai           |         |
|   | Projekti (Kemija) Snimanje |                |                 | radioemisija |                    |                             | /oditelj projek | ta:                          |                |                 |         |

Umetanje online slika omogućava pretraživanje slika koje su pod Creative Commons licencom.

Kliknite na Online Picture te nakon odabira slike kliknite na Insert i slika će se pojaviti u bilježnici.

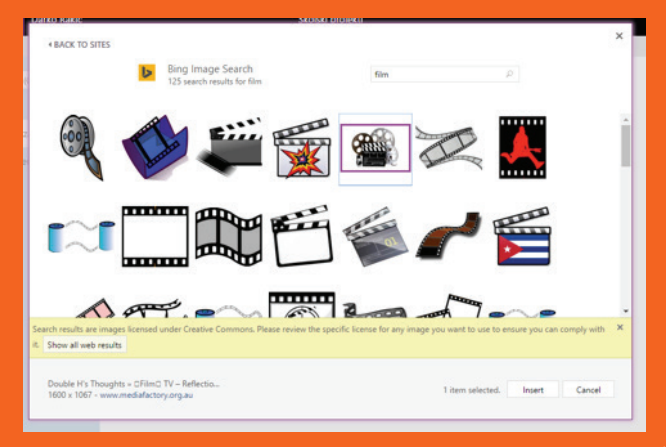

Kada se slika pojavi u bilježnici možete joj promijeniti veličinu ili ju izrezati. Skočni izbornik će se pojaviti kada kliknete desni klik na sliku.

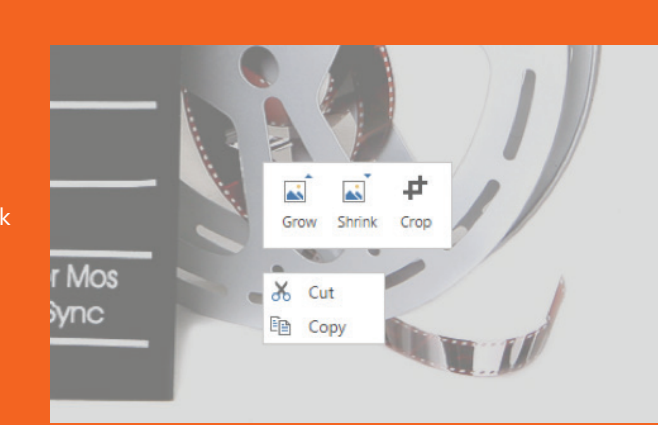

Dodavanje datoteke u bilježnicu omogućiti će vam mogućnost čuvanja kopije nekog dokumenta, slike i videa.

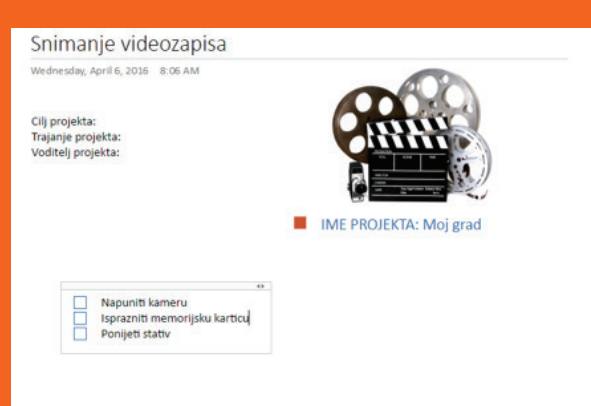

Kliknite na File Attachment u kartici INSERT te odaberite koju datoteku želite dodati. Kliknite Insert i ikona datoteke pojaviti će se u bilježnici.

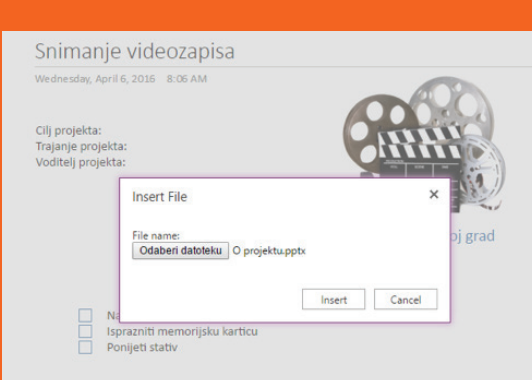

Desnim klikom na ikonu otvara se skočni izbornik u kojem možete odabrati opciju Download a Copy koja omogućava preuzimanje i otvaranje datoteke na računalu.

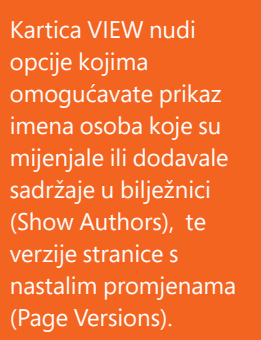

Klikom na izbornik PRINT nudi vam se mogućnost ispisa bilježnice.

Ako želite podijeliti bilježnicu kliknite na Share ili otvorite izbornik File pa opciju Share

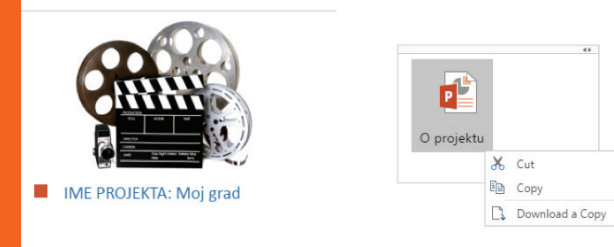

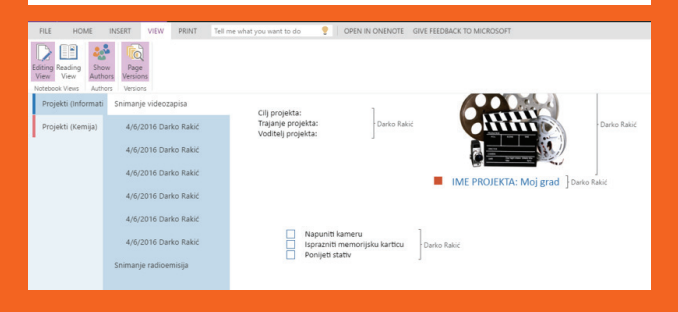

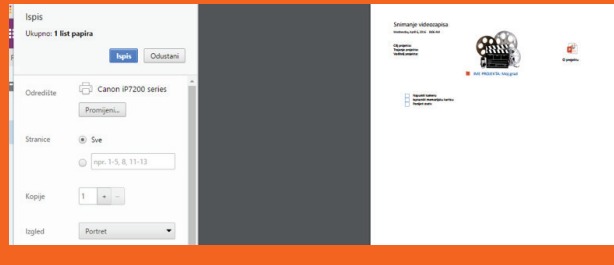

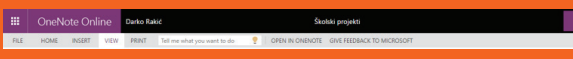

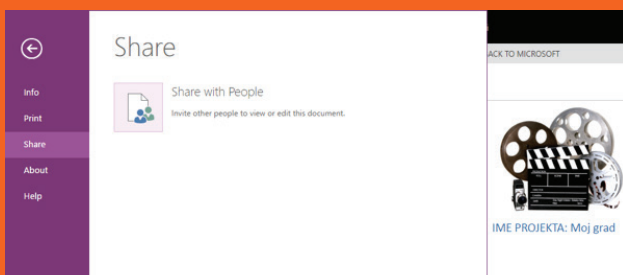

Klikom na Invite people možete pozvati osobe koje mogu samo gledati sadržaj bilježnice (Can View) ili ga mogu i uređivati (Can edit)

Možete također odabrati opciju da se potrebno prijaviti sa svojim korisničkim podacima da bi se mogao vidjeti sadržaj bilježnice (Require signin). Možete poslati poziv elektroničkim putem odabirom opcije Send an email invitation.

Ako želite dohvatiti poveznicu bilježnice kliknite Get link.

Prije nego pošaljete nekom poveznicu na vašu bilježnice odaberite jednu o ponuđenih opcija koje se odnose na dozvole pristupa bilježnici.

Ako kliknete Shared with dobiti će te popis osoba s kojima je bilježnica podijeljena i koje dozvole imaju.

| Only shared with you |                                                                                                    |                      |
|----------------------|----------------------------------------------------------------------------------------------------|----------------------|
| nvite people         | Enter names or email addresses                                                                                             | Can edit 🔻           |
| Get a link           |                                                                                                    | Can edit<br>Can view |
|                      |                                                                                                    |                      |
|                      | Require sign-in                                                                                                    |                      |
|                      | Require sign-in<br>HIDE OPTIONS                                                                                            |                      |
|                      | <ul> <li> <i>Require sign-in</i><br/>HIDE OPTIONS         </li> <li> <i>S</i> send an email invitation         </li> </ul> |                      |

Share 'Školski projekti' Ony shared with you
Invite people
Get a link
Shared with
Edit link - CARNet account required
View link - CARNet account required (created)
Edit link - CARNet account required (created)
View link - no sign-in required
Edit link - no sign-in required
Edit link - no sign-in required Klikom OPEN IN ONENOTE bilježnice će se otvoriti u programu OneNote ako ga imate instaliranog na računalu.

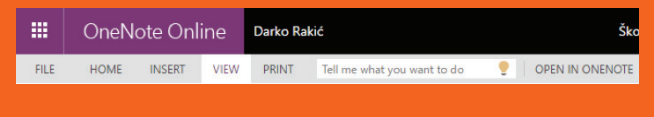

**NAPOMENA:** OneNote za razliku od OneNote Online programa nudi puno više mogućnosti za praćenje rada učenika i uređivanje bilježnice. Ako imate mogućnost isprobajte dodatne mogućnosti koje nudi OneNote.

| 🐑 :<br>Datoteka Polazno Urretarije                        |                                                                                                    | Snimanje videozapisa - OneNote<br>ning Tools Biježnica za predmete | and a filling                                             | 0                                 | - 100                               | O X<br>Darko Rakić |
|-----------------------------------------------------------|----------------------------------------------------------------------------------------------------|--------------------------------------------------------------------|-----------------------------------------------------------|-----------------------------------|-------------------------------------|--------------------|
| Ljepjenje<br>V Prenositelj oblikovanja<br>Međusprenink    | Calibrit         • 11         • 11         • 11         • 11         • 11         • 11         • 11         • 11         • 11         • 11         • 11         • 11         • 11         • 11         • 11         • 11         • 11         • 11         • 11         • 11         • 11         • 11         • 11         • 11         • 11         • 11         • 11         • 11         • 11         • 11         • 11         • 11         • 11         • 11         • 11         • 11         • 11         • 11         • 11         • 11         • 11         • 11         • 11         • 11         • 11         • 11         • 11         • 11         • 11         • 11         • 11         • 11         • 11         • 11         • 11         • 11         • 11         • 11         • 11         • 11         • 11         • 11         • 11         • 11         • 11         • 11         • 11         • 11         • 11         • 11         • 11         • 11         • 11         • 11         • 11         • 11         • 11         • 11         • 11         • 11         • 11         • 11         • 11         • 11         • 11         • 11         • 11         • 11         • 11         • 11         • 11 | Naslov 1                                                           | Ciznaka Pronadi Zedaci program<br>obveze oznake Outlook * | na Stranica<br>e-polte<br>E-polta | Detalji o<br>sastavku v<br>Sastanci | ~                  |
| 🗊 Školski projekti 🕶                                      | Projekti (Informatika) Projekti (Cernija) +                                                                                                    |                                                                    |                                                           |                                   | Pretraži (Ctrl+E)                   | ρ.                 |
| Snimanie video                                            | zapisa                                                                                                    |                                                                    | e* Dodaj stranica                                         |                                   |                                     |                    |
| Wednesday, April 6, 2016                                  | 8.06 AM                                                                                                    |                                                                    | Snimanje videozapisa                                      |                                   |                                     |                    |
| Gil protekta:<br>Trajanje protekta:<br>Voditelj protekta: |                                                                                                    | O projekta                                                         |                                                           |                                   |                                     |                    |
|                                                           |                                                                                                    | 1                                                                  |                                                           |                                   |                                     |                    |
| Nacunti kan     Isocanti me     Ecnisti stato             | etu<br>motibu katitu<br>r                                                                                                    |                                                                    |                                                           |                                   |                                     |                    |

# 5. Yammer privatna društvena mreža

Privatna društvena mreža je dio O365 usluge i besplatno je dostupna svim učenicima, učiteljima, nastavnicima i ostalim djelatnicima u hrvatskim osnovnim i srednjim školama. Mreža je sigurna za korištenje budući da je prijava na mrežu uvjetovana nacionalnim AAI@EduHr korisničkim identitetom (ime.prezime@skole.hr) o kojem brine CARNet.

# 5.1. ČEMU SLUŽI YAMMER MREŽA?

Namjena Yammer mreže je omogućiti nastavnicima, učiteljima i učenicima jedinstveno, sigurno i kontrolirano okruženje za razmjenu informacija, suradnju i učenje

# 5.2. OSNOVNE MOGUĆNOSTI YAMMER MREŽE

- Uređivanje osobnih Yammer profila
- Pisanje objava (Update)
- Uključivanje u grupnu diskusiju
- Suradnja i razmjena znanja putem Yammer zatvorenih ili otvorenih grupa
- Javna pohvala dodjeljivanjem virtualnih Yammer bedževa (Praise)
- Pokretanje Yammer anketa (Poll)
- Zajedničko uređivanje i komentiranje dokumenata
- Suradnja u izradi zajedničke Yammer bilješke (Notes)
- Pretraživost i katalogizacija sadržaja (Search)
- Trajna pohrana podataka objavljenih na Yammer mreži

## 5. 3. KAKO PRISTUPITI YAMMER MREŽI

## 1. Pristup mreži putem O365 PORTALA

Ukoliko pokrenete alatnu traku u lijevom gorenjem kutu pojavljuje se izbornik dostupnih Office365 usluga. Kliknite na aplikaciju Yammer kako biste se priključili mreži

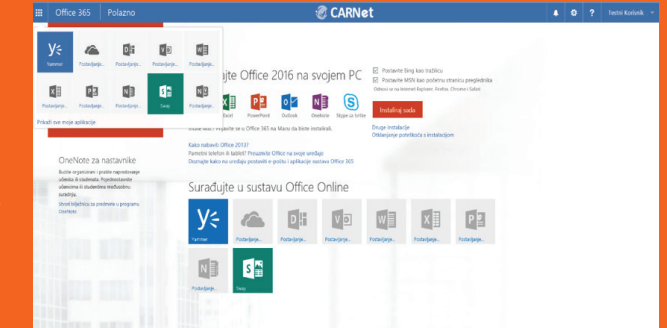

Sve aplikacije i sustavi unutar usluge Office365 usluge su međusobno povezani te im možete pristupiti s jednog jedinstvenog mjesta kako je prikazano na slici.

## 2. Popunjavanje osobnog Yammer profila

Nakon uspješne prijave na mrežu potrebno je u osobnom profilu upisati osnovne podatke i dodati profilnu fotografiju.

U rubrici Notifications moguće je podesiti e-mail obavijesti.

Postavke Yammer hordina mogu se mijenjati odabirom opcije kako je prikazano na slici Za uređivanje postavka na osobnom profilu potrebno je odabrati funkciju Settings>Edit profile>Save.

|                                                                                                    |          |                                                                                                    | 1                                   | CARNet                  | t       |
|----------------------------------------------------------------------------------------------------|----------|----------------------------------------------------------------------------------------------------|-------------------------------------|-------------------------|---------|
| * = *                                                                                                    |          | to org Chart                                                                                                    | Profile                             |                         |         |
| Q, Seech<br>KOLLHR GROUPS<br>iimnazija Ivana Ivančića (test)<br>iimnazija Matija Mesić<br>iinana o koriteniu pronoramskih r. |          | <ul> <li>Networks</li> <li>Account Activity</li> <li>My Applications</li> <li>Notifications</li> <li>Preferences</li> </ul> | Basics<br>First Name:<br>Last Name: | Katica<br>Tomić         | 0       |
| fucation<br>imnazija A. G. Matoša Đakovo<br>ffice 365 Edukacija                                                              |          |                                                                                                    | Email:<br>Photo:                    | testni.korisnik7@skole  | Browse  |
| rojekt Pet za net u SMŽ                                                                                                    |          |                                                                                                    | Info                                |                         |         |
| š "Petar Zrinski" Šenkovec<br>snovna škola Popovača<br>ocial Media                                                           |          |                                                                                                    | About Me:                           |                         |         |
| NKE                                                                                                    |          |                                                                                                    | Job Titler                          | Nastavira kemie         |         |
| x 365 poučavanje                                                                                                    |          |                                                                                                    |                                     |                         |         |
| udbreg                                                                                                    |          |                                                                                                    | Department:                         | OS Ivana Ivančića u Z   | tagrebu |
| 58 2. razred RAČUNALSTVO 2                                                                                                   |          |                                                                                                    | Location:                           | Zagreb                  |         |
| r hrvatskog jezika<br>ematika1                                                                                               |          |                                                                                                    | Significant Other:                  |                         |         |
| D                                                                                                    |          |                                                                                                    | Kids' Names:                        |                         |         |
| lool                                                                                                    |          |                                                                                                    | Birthday:                           |                         | 1       |
| Company                                                                                                    | 20+      |                                                                                                    | Expertise:                          |                         |         |
|                                                                                                    |          |                                                                                                    | Interests:                          | Skijanje i planinarenje | •       |
|                                                                                                    |          |                                                                                                    | Contact                             |                         |         |
|                                                                                                    | ± VIEW   | PROFILE                                                                                                    |                                     |                         |         |
|                                                                                                    | O EDIT S | IETTINGS                                                                                                    | Work Phone:                         | D                       | et.     |
|                                                                                                    | O GET S  | UPPORT                                                                                                    | Mobile Phone:                       |                         |         |
| irealte a new group<br>Oscover more groups                                                                                   | e sicies | te<br>Virtualna zajednica prakti 3                                                                                          | IM:                                 | alm 🗸                   |         |
| Katica Tomić                                                                                                    |          |                                                                                                    | Skyme Namer                         |                         |         |

5. 4. SURADNJA NA YAMMER MREŽI

Suradnja na mreži se odvija unutar Yammer grupa koje mogu biti privatne i javne te ih prema potrebi može kreirati bilo koji član Yammer mreže.

Grupe omogućuju članovima povezivanje prema interesima i područjima znanja kroz statusne objave, komentiranje, dijeljenje i lajkanje. Unutar grupe osim pisanja objava mogu se komentirati i razmjenjivati materijali kao što su word dokumenti, pdf. dokumenti, Excel tablice, PowerPoint prezentacije, web poveznice, video i fotografije.

Dokumenti se također mogu uređivati online tako da na mreži možete pratiti aktualne izmjene i pohraniti finalne verzije. Svi razgovori i materijali objavljeni u pojedinoj grupi ostaju trajno pohranjeni i naknadno pretraživi putem Search polja. Pretražite popis svih grupa te im se pridružite opcijom putem opcije Join.

Uz svaku objavu unutar grupe moguće je dodati i privitak. Svi privitci se automatski pohranjuju u rubrici Files u zaglavlju grupe te ih tamo možete pregledati, komentirati i dorađivati.

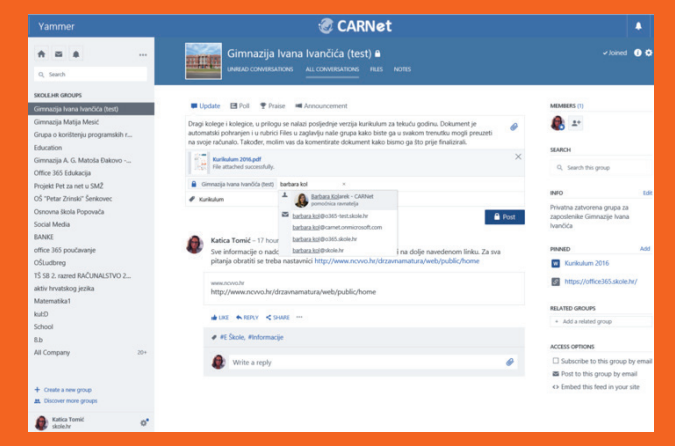

U bilo kojem trenutku koristeći opciju Create a group možete stvoriti grupu za vaš razred, školu ili tim.

## 5. 5. U KOJIM SCENARIJIMA MOGU KORISTITI YAMMER GRUPE?

- Virtualne zajednice nastavnika i učitelja suradnja u izradi kurikuluma, priprema nastavnog plana, testovi i pitanja za ponavljanje gradiva, važne obavijesti, priprema rasporeda sati, priprema za roditeljski sastanak
- Virtualne zajednice učenika zatvorene grupe za razrede ili otvorene prema interesima, područjima znanja
- Suradnja učenika u izradi školskih projekata
- Yammer grupe za sportska događanja, terensku nastavu, izlete

## 5. 6. KOMUNIKACIJA NA YAMMER MREŽI

Principi društvene mreže temelje se na otvorenoj komunikaciji u kojoj se nastavnici, učitelji i učenici mogu povezati i komunicirati bez obzira na lokaciju ili pripadnost određenoj školi.

Takva komunikacija otvara mogućnost dijeljenja znanja i iskustva te povezivanje pojedinaca s sličnim interesima. Nakon što se učenici i nastavnici priključe grupama unutar njih mogu koristiti zid za objave, komentirati, lajkati, priključiti se grupnoj diskusiji ili koristi Yammer chat za privatne poruke.

U lakšem upoznavanju i povezivanju s kolegama i učenicima pomoći će Vam dinamični Yammer profili koje svaki pojedinac samostalno ispunjava.

. . .

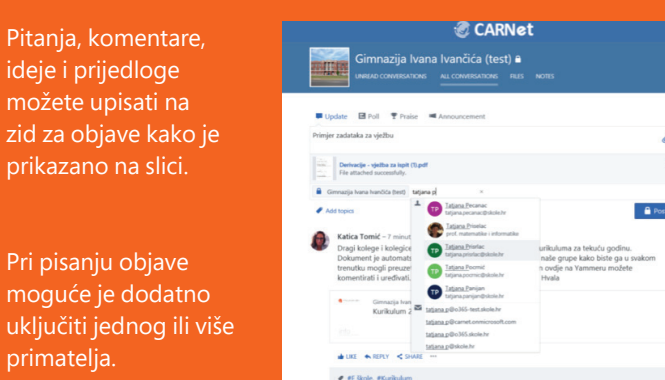

Yammer Chat omogućuje slanje privatnih poruka jednom ili više primatelja.

Write a reply

### U kojim scenarijima mogu koristi alate Yammer komunikacije?

- Transparentna komunikacija s nastavnicima i učiteljima ideje i prijedlozi za unapređenje nastavne metodologije
- Promocija školskih rezultata putem Yammer bedževa natjecanja u znanju ili sportskim aktivnostima
- Komunikacija s učenicima važne informacije, rokovi, zadaci za ponavljanje, izrada sadržaja

## Razlozi zbog kojih je Yammer koristan alat u nastavi

- Svi nastavnici, učitelji i učenici okupljeni su na jednoj jedinstvenoj društvenoj mreži gdje se međusobno mogu lako pronaći putem pretrage profila
- Yammer mreža je za razliku od ostalih društvenih mreža sigurna i kontrolirana budući da je svim korisnicima dodijeljena besplatna Microsoft O365 licenca
- Yammer mreži možete pristupiti putem mobilnih i tablet uređaja tako da u svakom trenutku možete biti u kontaktu s aktualnostima
- Na mreži možete objaviti neograničeno mnogo materijala i datoteka
- Svi materijali i razgovori ostaju pohranjeni i pretraživi na mreži

## UČENICI

- Privatnost djece i njihovi podaci na Yammeru su zaštićeni budući da je prijava na mrežu omogućena samo korisnicima digitalnog identiteta AAI
- Učenici mogu zajedno surađivati na školskim projektima, razmjenjivati materijale i učiti se timskom radu

- Učenici se mogu družiti i proširi svoje interese raspravljajući o temama koje ih zanimaju i izvan nastave
- Korištenjem Yammer bedževa javno se mogu pohvaliti učenici, razredi ili grupe te se na taj pridonosi povećanju motivacije učenika

### NASTAVNICI

- Nastavnici i učitelji mogu mrežu koristiti za komunikaciju važnih obavijesti, rokova, zadataka ili naputaka učenicima
- Nastavnici i učitelji unutar privatnih grupa mogu surađivati u izradi nastavnih materijala i razmjenjivati iskustvo i dobre prakse
- Svakodnevnom aktivnošću na mreži nastavnici mogu promovirati svoj rad te na taj način biti prepoznati i uvaženi među kolegama kao eksperti u pojedinim područjima
- Putem Yammer anketa nastavnici mogu provjeriti kako su učenici usvojili gradivo ili kako su zadovoljni s temama predavanja

Prijedlozi Yammer grupa

| Suggested Group | 95                                                                                                    | ×    |
|-----------------|----------------------------------------------------------------------------------------------------|------|
| Ų,              | Volonterski klub<br>0 members                                                                               | Join |
|                 | Edukacija<br>4 members                                                                                      | Join |
|                 | 38<br>Privatna grupa namijenjena 38 razredu<br>1 meniber                                                    | Join |
| 1ATUR,          | Maturanti<br>Grupa namijenjena svim maturantima. Sve informacije o maturi na jednom<br>mjestu.<br>1 meniber | Join |
|                 | Done View more groups                                                                                       |      |

Javna pohvala uz dodjelu Yammer bedževa

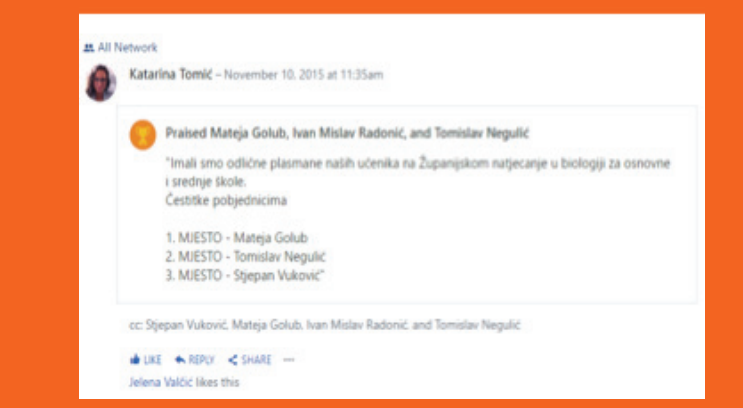

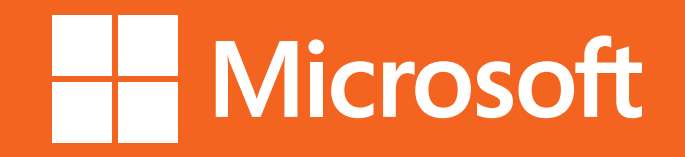